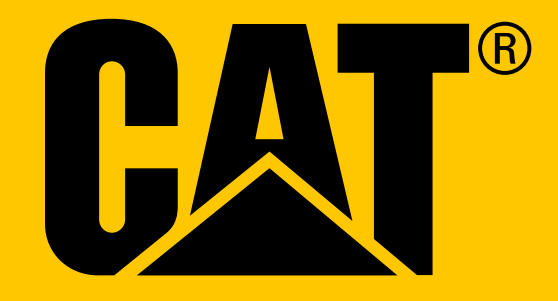

CHYTRÝ TELEFON Cat<sup>®</sup> S31 Uživatelská příručka

# PŘED PRVNÍM POUŽITÍM SI PŘEČTĚTE BEZPEČNOSTNÍ OPATŘENÍ

- V zájmu zajištění správného používání tohoto zařízení si prosím pečlivě přečtěte tuto příručku a a doporučená bezpečnostní opatření.
- Navzdory jeho odolné povaze se vyhněte nárazům, házení, drcení, probodávání nebo ohýbání zařízení.
- Pokud zařízení použijete ve slané vodě, následně ho opláchněte, aby sůl nezpůsobila korozi.
- Nepokoušejte se zařízení ani jeho příslušenství rozmontovat. Jeho servis nebo opravu mohou provádět pouze kvalifikovaní pracovníci.
- Nezapínejte zařízení v situaci, kde je používání mobilních telefonů zakázáno, nebo v situaci, kde zařízení může způsobit rušení či nebezpečí.
- Nepoužívejte zařízení při řízení.
- Vypněte zařízení v blízkosti lékařských přístrojů a dodržujte pravidla nebo předpisy týkající se používání mobilních telefonů v nemocnicích a zdravotnických zařízeních.
- Vypněte zařízení nebo nastavte režim V letadle, když se nacházíte v letadle, protože zařízení může způsobit rušení ovládacího vybavení letadla.
- Vypněte zařízení v blízkosti přesných elektronických zařízení, protože by mohlo ovlivnit jejich výkon.
- Neumisťujte zařízení ani jeho příslušenství do obalů se silným elektromagnetickým polem.
- Nepokládejte do blízkosti zařízení magnetická záznamová média. Záření vycházející ze zařízení z nich může vymazat uložené informace.
- Nepoužívejte zařízení v prostředí s hořlavým plynem, jako jsou čerpací stanice, ani ho neumisťujte na místa s vysokou teplotou.
- Zařízení a jeho příslušenství uchovávejte mimo dosah malých dětí.
- Nedovolujte dětem používat zařízení bez vedení dospělé osoby.
- Používejte pouze schválené baterie a nabíječky, abyste se vyhnuli riziku výbuchu.
- Dodržujte všechny zákony a předpisy týkající se používání bezdrátových zařízení. Při používání bezdrátového zařízení respektujte soukromí a práva ostatních.
- U pacientů se zdravotními implantáty (srdce, klouby atd.) udržujte zařízení 15 cm od implantátu a během telefonních hovorů držte zařízení na opačné straně, než je implantát.
- Při používání napájecího kabelu USB přísně dodržujte příslušné pokyny v této příručce, nebo by mohlo dojít k poškození vašeho zařízení nebo PC.

# PRÁVNÍ UPOZORNĚNÍ

© 2017 Caterpillar. Všechna práva vyhrazena. CAT, CATERPILLAR, BUILT FOR IT, příslušná loga, "Caterpillar Yellow", obchodní úprava "Power Edge" a také korporátní a produktová identita použitá v tomto dokumentu jsou ochranné známky společnosti Caterpillar a nesmějí být použity bez povolení. Společnost Bullitt Mobile Ltd. je držitelem licence společnosti Caterpillar Inc.

Ochranné známky společnosti Bullitt Mobile Ltd. a třetích stran jsou majetkem příslušných vlastníků.

Žádnou část tohoto dokumentu nesmíte žádnou formou ani prostředky reprodukovat ani přenášet bez předchozího písemného souhlasu společnosti Caterpillar Inc.

Výrobek popsaný v této příručce může obsahovat software chráněný autorským právem a možné držitele licencí. Zákazníci nesmějí takový software ani hardware žádným způsobem reprodukovat, distribuovat, měnit, dekompilovat, rozebírat, dešifrovat, rozbalovat, analyzovat, pronajímat, přiřazovat ani na něj poskytovat další licence, pokud takové omezení nezakazují platné zákony nebo takové akce nejsou v licenci povoleny příslušnými držiteli autorských práv.

Logo a slovní značka Bluetooth<sup>®</sup> jsou registrovanými ochrannými známkami společnosti Bluetooth SIG, Inc. a jakékoli použití těchto značek ze strany společnosti Bullitt Group podléhá licenci. Ostatní ochranné známky a obchodní názvy třetích stran jsou majetkem příslušných vlastníků.

Wi-Fi® je registrovaná ochranná známka společnosti Wi-Fi Alliance®.

# UPOZORNĚNÍ

Některé zde popsané funkce výrobku a jeho příslušenství závisejí na nainstalovaném softwaru, kapacitě a nastavení místní sítě, a nemusejí být aktivovány nebo mohou být místními operátory nebo poskytovateli služeb omezeny. Proto popisy v této příručce nemusí přesně odpovídat zakoupenému produktu nebo jeho příslušenství.

Výrobce si vyhrazuje právo měnit nebo upravovat jakékoli informace nebo technické údaje uvedené v této příručce, a to bez předchozího upozornění nebo jakéhokoli závazku.

Výrobce nenese zodpovědnost za legitimnost ani kvalitu jakýchkoli produktů, které přes toto zařízení odešlete nebo stáhnete, včetně autorsky chráněných textů, obrázků, hudby, filmů a softwaru, který není součástí výrobku. Za jakékoli důsledky vyplývající z instalace nebo použití výše uvedených produktů na tomto zařízení jste odpovědní vy.

# **BEZ ZÁRUKY**

Obsah této příručky je poskytován "tak jak je". S výjimkou požadavků platných zákonů nejsou v souvislosti s přesností, spolehlivostí nebo obsahem této příručky poskytovány žádné vyjádřené ani předpokládané záruky, včetně, nikoli však pouze, předpokládaných záruk prodejnosti a vhodnosti pro konkrétní účel.

V maximální míře povolené platnými zákony není výrobce v žádném případě zodpovědný za žádné speciální, náhodné, nepřímé ani následné škody, ztrátu zisku, obchodních příležitostí, příjmů, dat, dobré pověsti ani předpokládaných úspor.

# PŘEDPISY PRO DOVOZ A VÝVOZ

Zákazníci musí dodržovat všechny příslušné vývozní nebo dovozní zákony a předpisy. Zákazníci musí pro vývoz, opětovný vývoz nebo dovoz produktu zmíněného v této příručce, včetně softwaru a technických dat, získat všechna nezbytná vládní povolení a licence.

# OBSAH

| PŘED PRVNÍM POUŽITÍM SI PŘEČTĚTE BEZPEČNOSTNÍ OPATŘENÍ | 2  |
|--------------------------------------------------------|----|
| PRÁVNÍ UPOZORNĚNÍ                                      | 3  |
| UPOZORNĚNÍ                                             | 3  |
| BEZ ZÁRUKY                                             | 3  |
| PŘEDPISY PRO DOVOZ A VÝVOZ                             | 3  |
| VÍTÁ VÁS CHYTRÝ TELEFON CAT® S31                       | 6  |
| CERTIFIKÁTY ODOLNOSTI                                  | 6  |
| CO NALEZNETE V KRABICI                                 | 7  |
| HLAVNÍ FUNKCE                                          | 7  |
| ZAČÍNÁME                                               | 8  |
| VLOŽENÍ KARTY NANOSIM                                  | 8  |
| VLOŽENÍ PAMĚŤOVÉ KARTY                                 | 8  |
| NABÍJENÍ BATERIE                                       | 8  |
| DŮLEŽITÉ INFORMACE O BUDOUCÍM VYUŽITÍ BATERIE          | 9  |
| ZAPNUTÍ/VYPNUTÍ ZAŘÍZENÍ                               | 9  |
| DOTYKOVÝ DISPLEJ                                       | 10 |
| VÝCHOZÍ OBRAZOVKA                                      | 10 |
| ZAMYKÁNÍ A ODEMYKÁNÍ DISPLEJE                          | 10 |
| OBRAZOVKA                                              | 10 |
| PANEL UPOZORNĚNÍ                                       | 12 |
| IKONY ZÁSTUPCŮ                                         | 12 |
| WIDGETY                                                | 12 |
| SLOŽKY                                                 | 13 |
| ТАРЕТҮ                                                 | 13 |
| PŘENÁŠENÍ MÉDIÍ Z VAŠEHO ZAŘÍZENÍ A NA NĚJ             | 13 |
| POUŽITÍ REŽIMU V LETADLE                               | 13 |
| PROVEDENÍ TELEFONNÍHO HOVORU                           | 14 |
| KONTAKTY                                               | 15 |
| WI-FI®                                                 | 17 |

| SMS A MMS                                            | 17 |
|------------------------------------------------------|----|
| BLUETOOTH®                                           | 18 |
| FOTOGRAFOVÁNÍ A NAHRÁVÁNÍ VIDEA                      | 19 |
| POSLECH RÁDIA FM                                     | 21 |
| SYNCHRONIZACE INFORMACÍ                              | 22 |
| PRÁCE S OSTATNÍMI APLIKACEMI                         | 23 |
| SPRÁVA ZAŘÍZENÍ                                      | 24 |
| OCHRANA ZAŘÍZENÍ                                     | 26 |
| SPRÁVA APLIKACÍ                                      | 26 |
| RESETOVÁNÍ ZAŘÍZENÍ                                  | 27 |
| HARDWAROVÝ RESET                                     | 27 |
| ZOBRAZENÍ ŠTÍTKU E-LABEL                             | 27 |
| DODATEK                                              | 28 |
| PROHLÁŠENÍ ÚŘADU INDUSTRY CANADA                     | 32 |
| INFORMACE O VYSTAVENÍ RADIOFREKVENČNÍMU ZÁŘENÍ (SAR) | 32 |
| OCHRANA PŘED ZTRÁTOU SLUCHU                          | 33 |
| SHODA S PRAVIDLY CE (SAR)                            | 33 |
| INFORMACE K LIKVIDACI A RECYKLACI                    | 34 |
| TECHNICKÉ ÚDAJE S31                                  | 35 |
| PROHLÁŠENÍ O SHODĚ                                   | 36 |

# VÍTÁ VÁS CHYTRÝ TELEFON CAT® S31

Opravdu odolný smartphone s ultra-odolnými funkcemi a baterií, která vydrží déle. Je vyroben, aby zvládl extrémní podmínky, se kterými se setkáváte každý den v práci a při zábavě. Ať už ho upustíte, namočíte nebo ho zapomenete nabít, Cat® S31 vás nezklame.

Váš chytrý telefon má nejen certifikaci odolnosti podle nejpřísnějších průmyslových norem, MIL SPEC 810G a IP68, ale pyšní se i schopnostmi, které rámec těchto testů překonávají. Odolá pádu na beton z úctyhodné výšky 1,8 m, je dostatečně odolný, aby zvládl tepelné šoky a slané aerosoly, je vodotěsný až po dobu 35 minut v hloubce až 1,2 metru. Cat S31 zůstane připojen bez ohledu na to, co ho potká.

Cat S31 je praktický chytrý telefon nabitý skutečně užitečnými funkcemi, které vám umožní využít váš den naplno. Jeho vysoká kapacita baterie a rozšiřitelné úložiště až o 128 GB zaručuje, že nebude ohrožen váš denní výkon. Jeho velký, jasný 5palcový displej odolvný vůči poškrábání s rozlišením Full HD lze číst na přímém slunci a dokonce ho lze používat, i když je mokrý, nebo v rukavicích. Navíc jeho tvar umožňuje snadné uchopení a nabízí multifunkční programovatelnou klávesu – užitečnou pro funkci Push to Talk (PTT) nebo snadné spuštění funkce svítilny nebo fotoaparátu.

# **CERTIFIKÁTY ODOLNOSTI**

## VŮČI PÁDU ZAŘÍZENÍ:

- Ano: Používejte zařízení ve výšce až do 1,8 m je odolné vůči pádu z této výšky.
- Ne: Neházejte zařízení silou z výšky vyšší než 1,8 m. Zařízení je odolné, ne však nezničitelné.

#### **VODOTĚSNOST:**

- Ano: Používejte zařízení ve vlhkých a mokrých podmínkách 4,7 palcový multidotykový displej funguje i s mokrými prsty. Před použitím zařízení ve vodě se ujistěte, že všechny komponenty a kryty jsou řádně uzavřeny. Zařízení vydrží až 35minutové ponoření do hloubky 1,2 m.
- Ne: Nezapomeňte zavřít komponenty a kryty zařízení před jeho použitím ve vodě a nepokoušejte se ho používat ve větší hloubce než 1,2 m.

### PRACHOTĚSNOST A ODOLNOST VŮČI POŠKRÁBÁNÍ:

 Ano: Používejte zařízení ve špinavém, prašném prostředí. Cat S31 má certifikaci IP68 (průmyslová norma pro měření odolnosti) a jeho displej je vyroben ze skla Corning<sup>®</sup> Gorilla<sup>®</sup> Glass 3 odolného proti poškrábání.

### **EXTRÉMNÍ TEPLOTY:**

- Ano: Používejte zařízení v rozsahu teplot 20 °C až + 55 °C. Také zvládá extrémní změny teploty: rychlý přechod z chladu do horka a naopak.
- Ne: Nepoužívejte zařízení mimo provozní rozsah teplot –20 °C až +55 °C není stavěné na provoz v mrazáku nebo troubě.

# **CO NALEZNETE V KRABICI**

- telefon
- Stručná příručka
- napájecí kabel USB a nabíjecí adaptér
- z výroby nasazená ochranná fólie na zařízení

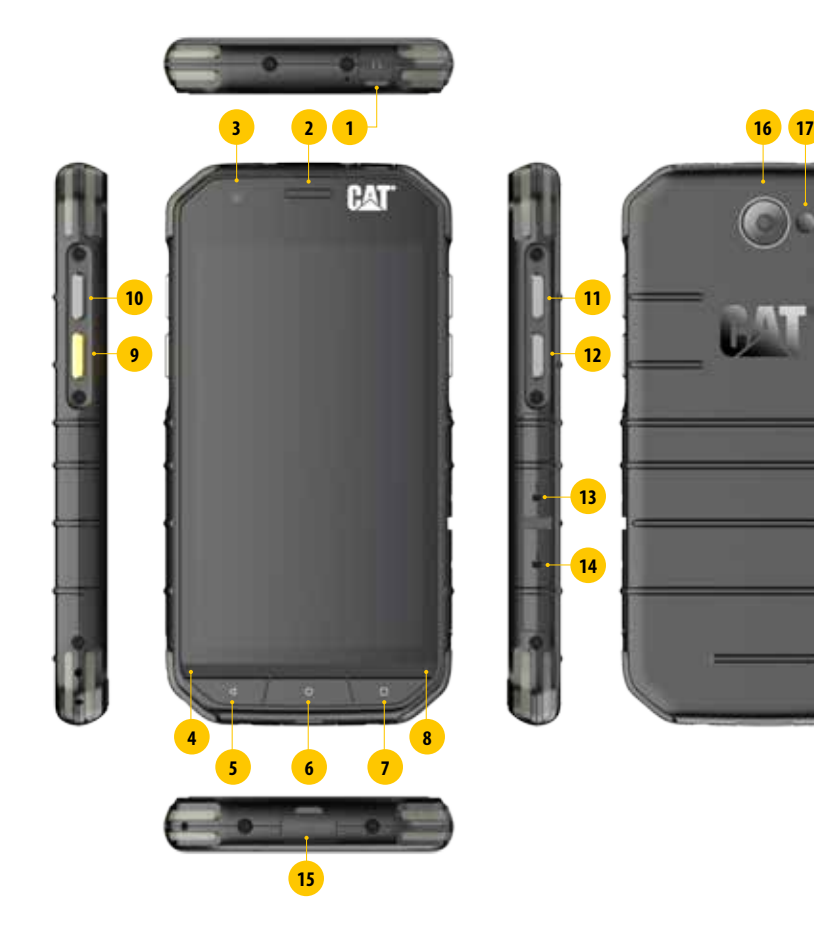

**1. KONEKTOR SLUCHÁTEK** 2. SLUCHÁTKO 3. PŘEDNÍ FOTOAPARÁT 4. MIKROFON 5. TLAČÍTKO ZPĚT 6. TLAČÍTKO DOMŮ 7. TLAČÍTKO POSLEDNÍCH APLIKACÍ 8. REPRODUKTOR 9. PROGRAMOVATELNÉ TLAČÍTKO 10. VYPÍNAČ 11. TLAČÍTKO ZVÝŠENÍ HLASITOSTI 12. TLAČÍTKO SNÍŽENÍ HLASITOSTI **13. SLOT PRO SIM KARTU 14. SLOT PRO KARTU MICROSD** 15. PORT USB 16.8MP FOTOAPARÁT 17. BLESK

# HLAVNÍ FUNKCE

### VYPÍNAČ

- Stisknutím zařízení zapnete.
- Stisknutím a přidržením otevřete nabídku možností telefonu.
- Stisknutím uzamknete nebo odemknete obrazovku, když je zařízení nečinné.

#### TLAČÍTKO DOMŮ

- Stiskněte kdykoli, kdy telefon zapnutý a odemčený a zobrazíte obrazovku domů
- Stisknutím a přidržením tlačítka Domů použijete asistenta Google.

#### TLAČÍTKO PŘEDCHOZÍCH APLIKACÍ

Stisknutím kdykoli otevřete nedávno použité aplikace.

### TLAČÍTKO ZPĚT

- Stisknutím se vrátíte na předchozí obrazovku.
- Stisknutím zavřete klávesnici na obrazovce.

### TLAČÍTKO PRO ZVÝŠENÍ A SNÍŽENÍ HLASITOSTI

- Hlasitost Stiskněte tlačítko zvýšení hlasitosti pro zvýšení hlasitosti nebo tlačítko snížení hlasitosti pro snížení hlasitosti hovoru, vyzvánění, médií nebo budíku.
- Snímek obrazovky Stiskněte současně vypínač a tlačítko snížení hlasitosti. Snímky obrazovky jsou uloženy ve fotoalbu
- V aplikaci fotoaparátu pořídíte stisknutím tlačítka pro změnu hlasitosti fotografii.

# ZAČÍNÁME

# VLOŽENÍ KARTY NANOSIM

- 1. Umístěte zařízení na rovný povrch displejem dolů. Otevřete postranní kryt.
- 2. Pomocí prstu vytáhněte zásobník SIM karty z pod označení.
- 3. Vložte do přihrádky kartu nanoSIM podle indikace na přihrádce tak, aby zlaté kontakty mířily nahoru.
- 4. Zasuňte přihrádku na SIM kartu do slotu pro SIM kartu.

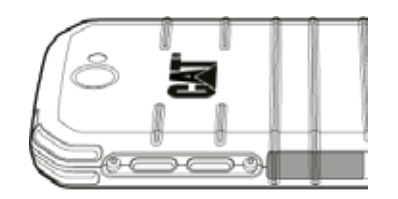

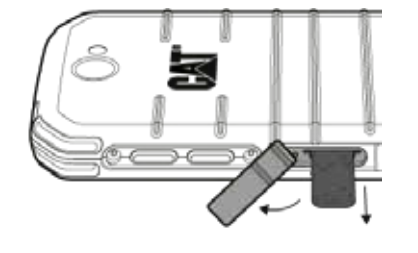

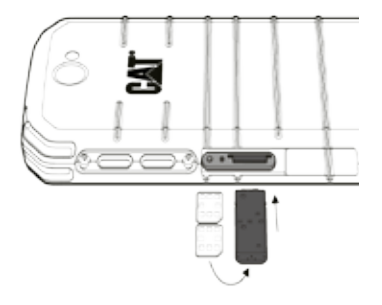

#### POZNÁMKA:

- Ujistěte se, že je SIM karta v přihrádce bezpečně upevněna.
- Zatlačte přihrádku SIM, dokud ji zcela nezasunete do slotu.
- Chcete-li kartu nanoSIM vyjmout, prstem vytáhněte přihrádku. Poté kartu nanoSIM vyjměte.

# VLOŽENÍ PAMĚŤOVÉ KARTY

- 1. Umístěte zařízení na rovný povrch displejem dolů. Otevřete postranní kryt.
- 2. Vložte kartu microSD<sup>™</sup> do slotu pro paměťovou kartu zlatými kontakty směrem nahoru.

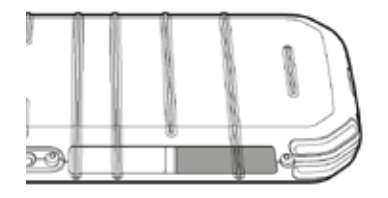

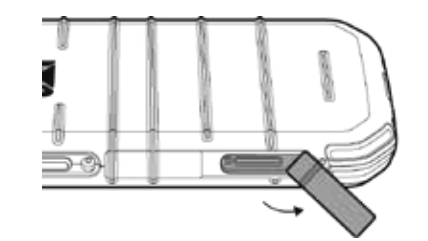

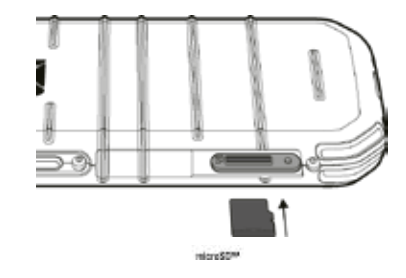

### POZNÁMKA:

- Zatlačte paměťovou kartu dovnitř, dokud neuslyšíte zacvaknutí.
- Chcete-li kartu microSD vyjmout, zatlačte na hranu paměťové karty a uvolněte ji.
- Netlačte na kartu microSD silou, abyste nepoškodili paměťovou kartu ani slot.

# NABÍJENÍ BATERIE

Před prvním použitím zařízení baterii nabijte.

- 1. Připojte napájecí kabel USB k nabíjecímu adaptéru.
- 2. Otevřete kryt portu USB a připojte k portu napájecí kabel USB.

#### POZNÁMKA:

• Používejte pouze nabíječky a kabely schválené společností Cat. Neschválené vybavení může zařízení poškodit nebo způsobit explozi baterií.

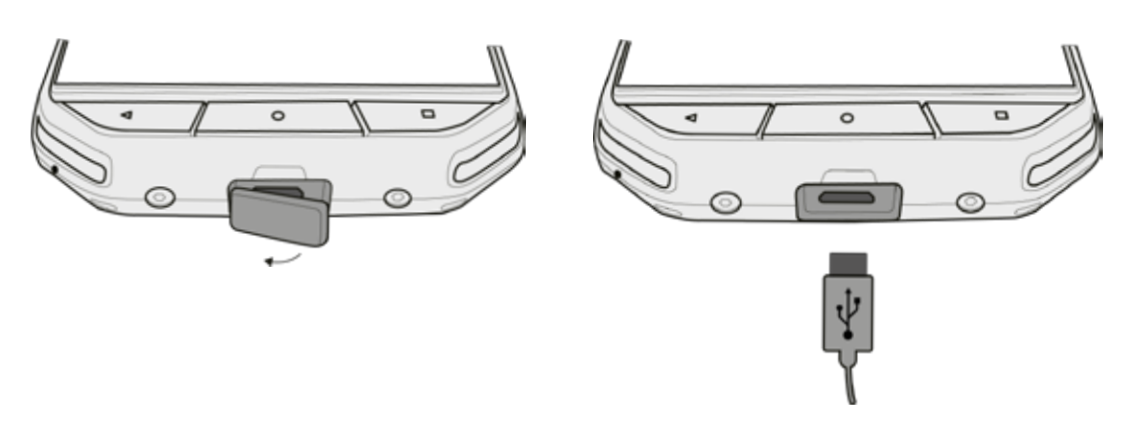

#### POZNÁMKA:

- Při připojení kabelu USB nepoužívejte nadměrnou sílu a dejte si pozor na správné otočení zástrčky.
- Pokus o nesprávné vložení konektoru může způsobit poškození, na které se nevztahuje záruka.
- 3. Zapojte nabíječku do vhodné síťové zásuvky.
- 4. Když vaše zařízení je plně nabité, odpojte nejprve kabel USB od zařízení a odpojte nabíječku od zásuvky. Zavřete kryt portu USB na zařízení po nabití.

# DŮLEŽITÉ INFORMACE O BUDOUCÍM VYUŽITÍ BATERIE

Je-li baterie zcela vybitá, vaše zařízení se nemusí zapnout hned po zahájení nabíjení. Dříve než se zařízení pokusíte zapnout, nechte baterii několik minut nabíjet. Během této doby se na displeji nemusí zobrazovat animace nabíjení.

Když nabití baterie klesne pod určitou úroveň, přehraje telefon melodii a zobrazí upozornění. Když je baterie téměř vybitá, zařízení se automaticky vypne.

#### POZNÁMKA:

Doba nabíjení baterie závisí na okolní teplotě a na stáří baterie.

# ZAPNUTÍ/VYPNUTÍ ZAŘÍZENÍ

### ZAPNUTÍ

1. Stiskněte vypínač 🖒.

Když zařízení poprvé zapnete, zobrazí se uvítací obrazovka. Nejprve vyberte preferovaný jazyk a poté klepnutím na ZAČÍNÁME pokračujte v procesu nastavení.

#### POZNÁMKA:

• Je vyžadováno připojení Wi-Fi nebo datové připojení.

Můžete přeskočit nastavení a dokončit je jindy. K využívání některých služeb Google na tomto zařízení Android je nicméně nutný účet Google.

### VYPNUTÍ

- 1. Stisknutím a přidržením vypínače otevřete nabídku možností telefonu.
- 2. Klepněte na možnost Vypnout.

# DOTYKOVÝ DISPLEJ

## AKCE NA DOTYKOVÉM DISPLEJI

- Klepnutí: Konečkem prstu můžete vybrat položku, potvrdit výběr nebo spustit aplikaci.
- Klepnutí a podržení: Klepněte konečkem prstu na položku a držte ji stisknutou, dokud displej nezareaguje. Chcete-li například na aktivní obrazovce otevřít nabídku možností, klepněte na obrazovku a držte ji stisknutou, dokud telefon nezobrazí nabídku.
- Přejetí: Posuňte prstem svisle nebo vodorovně po obrazovce. Například pro přechod mezi obrázky přejeďte vlevo nebo vpravo.
- Přetažení: Pokud chcete přesunout položku, klepněte na ni a podržte ji. Poté položku přetáhněte na libovolnou část obrazovky.

# VÝCHOZÍ OBRAZOVKA

Výchozí obrazovka je výchozím bodem pro přístup k funkcím vašeho zařízení. Zobrazují se na ní ikony aplikací, widgety, zástupci a další. Lze ji přizpůsobit různými tapetami a upravit tak, aby zobrazovala vaše preferované položky.

1. Ikona spouštěče je 🕮 . Klepnutím na ni můžete zobrazit a spouštět nainstalované aplikace.

#### POZNÁMKA:

• Dlouhým stisknutím prázdného místa na výchozí obrazovce zobrazíte zástupce aplikací Tapety, Widgety a Nastavení.

# ZAMYKÁNÍ A ODEMYKÁNÍ DISPLEJE

## ZAMYKÁNÍ DISPLEJE

- 1. Pokud je vaše zařízení zapnuté, stisknutím vypínače zamknete displej. Zprávy a hovory můžete přijímat i se zamknutým displejem.
- 2. Je-li zařízení po určitou dobu v klidu, displej se zamkne automaticky. Délku této prodlevy můžete nastavit v Nastavení.

### **ODEMYKÁNÍ DISPLEJE**

- 1. Stisknutím **vypínače** probuďte displej. Poté přetáhněte ikonu zámku nahoru, čímž obrazovku odemknete. Může být nutné zadat svůj obrazec nebo kód PIN, pokud jste je nastavili.
- 2. Chcete–li spustit aplikaci Fotoaparát přímo z uzamčené obrazovky, přetáhněte nahoru ikonu 🖸 fotoaparátu.

#### POZNÁMKA:

- Displej můžete probudit dvojitým poklepáním na tlačítko Domů. Další informace naleznete v části "Použití funkce probuzení dvojitým klepnutím" na stránce 25.
- Pokud jste nastavili zámek displeje, telefon vás vyzve k odemknutí displeje. Podrobnosti najdete v části "Ochrana mobilního telefonu zámkem displeje" na straně 26.

# **OBRAZOVKA**

### ROZVRŽENÍ DISPLEJE

#### **UPOZORNĚNÍ A INFORMACE O STAVU**

V horní části všech obrazovek je zobrazen stavový řádek. Najdete na ní ikony upozornění, například na zmeškané hovory nebo přijaté zprávy (vlevo) a ikony stavu telefonu, například stavu baterie (vpravo), a aktuální čas.

### **STAVOVÉ IKONY**

Lišta upozornění

Ö 🗳

🔊 🕇 🛈 🞾 📘 11:16

Stavové ikony

#### IKONY UPOZORNĚNÍ

| 4G               | Připojeno k mobilní síti 4G    | ı())ı | Vibrační režim                            |
|------------------|--------------------------------|-------|-------------------------------------------|
| LTE              | Připojeno k mobilní síti LTE   | 9     | Poloha nalezena                           |
| 3G               | Připojeno k mobilní síti 3G    |       | Indikátor baterie, baterie je plně nabitá |
| G                | Připojeno k mobilní síti GPRS  | 8     | Baterie se nabíjí                         |
| E                | Připojeno k mobilní síti EDGE  | 6     | Je zapnuto rádio FM                       |
| H                | Připojeno k mobilní síti HSDPA | ¥     | Režim V letadle                           |
| H⁺               | Připojeno k mobilní síti HSPA+ | ♥     | Připojeno k síti Wi-Fi                    |
| R                | Roaming                        | *     | Připojeno k zařízení Bluetooth            |
|                  | Síla signálu mobilní sítě      | Ŷ     | Wi-Fi odesílání                           |
| $\bigtriangleup$ | Žádný signál mobilní sítě      | •     | Wi-Fi stahování                           |

| $\sim$      | Nová e-mailová zpráva                   | $\tilde{\mathbf{x}}$ | Zmeškaný hovor               |
|-------------|-----------------------------------------|----------------------|------------------------------|
| <b></b>     | Nová textová zpráva                     | 9                    | Je zapnut reproduktor        |
|             | Nadcházející událost                    | Š,                   | Mikrofon telefonu je vypnut  |
| Ö           | Je nastaven budík                       | <b>±</b>             | Stahování dat                |
| \$          | Synchronizace dat                       | ດ                    | Jsou připojena sluchátka     |
| <b>C</b> !5 | Potíže s přihlášením nebo synchronizací |                      | Byl pořízen snímek obrazovky |

# PANEL UPOZORNĚNÍ

Zařízení zobrazí upozornění, když obdržíte nové zprávy, máte zmeškaný hovor, blíží se nadcházející událost a další. Otevřením panelu upozornění zobrazíte svá upozornění.

#### OTEVŘENÍ PANELU UPOZORNĚNÍ

- 1. Když se na řádku upozornění objeví ikona nového upozornění, klepněte na řádek upozornění a přetáhnutím dolů otevřete panel upozornění.
- 2. Klepnutím na upozornění ho otevřete.
- 3. Chcete-li upozornění rovnou zavřít (bez prohlédnutí), přidržte upozornění a přetáhněte ho vlevo nebo vpravo.

#### ZAVŘENÍ PANELU UPOZORNĚNÍ

1. Chcete-li zavřít panel upozornění, posuňte spodní část panelu směrem nahoru.

# IKONY ZÁSTUPCŮ

## PŘIDÁNÍ NOVÉ POLOŽKY NA VÝCHOZÍ OBRAZOVKU

- 1. Na domovské obrazovce klepněte na 🖤 pro zobrazení všech aplikací.
- 2. Přetáhněte ikonu aplikace na konkrétní výchozí obrazovku.

#### PŘEMÍSTĚNÍ POLOŽKY NA VÝCHOZÍ OBRAZOVCE

- 1. Přidržte ikonu aplikace na výchozí obrazovce, dokud se ikona nezvětší.
- 2. Nezvedejte prst, přetáhněte ikonu na požadované místo na obrazovce a uvolněte prst.

#### POZNÁMKA:

• Pro umístění ikony na aktuální panel výchozí obrazovky musí být k dispozici dostatek místa.

### ODSTRANĚNÍ POLOŽKY NA VÝCHOZÍ OBRAZOVCE

- 1. Přidržte ikonu aplikace na výchozí obrazovce, dokud se ikona nezvětší.
- 2. Bez zvednutí prstu přetáhněte položku na místo odstranění a poté ji uvolněte.
- 3. Aplikace lze také odinstalovat pomocí kroků 1 a 2 a přetažením aplikace na ikonu Odinstalovat v horní části obrazovky.

# WIDGETY

Widget slouží k náhledu aplikace nebo jejímu spuštění. Widgety můžete přidávat na výchozí obrazovku jako ikony nebo okna s náhledem. Několik widgetů je nainstalováno na zařízení ve výchozím nastavení a další widgety si můžete stáhnout z obchodu Google Play.

### PŘIDÁNÍ WIDGETU

- 1. Stiskněte a podržte výchozí obrazovku.
- 2. Klepněte na widgety pro zobrazení dostupných widgetů.
- 3. Přetáhněte požadovaný widget na výchozí obrazovku.

#### **ODSTRANĚNÍ WIDGETU**

- 1. Přidržte ikonu widgetu na výchozí obrazovce, dokud se ikona nezvětší.
- 2. Bez zvednutí prstu přetáhněte položku na Odstranit a poté ji uvolněte.

# SLOŽKY

# VYTVOŘENÍ SLOŽKY

Přetáhněte ikonu nebo zástupce aplikace a uvolněte ji na ikoně jiné aplikace.

### PŘEJMENOVÁNÍ SLOŽKY

- 1. Klepnutím na složku ji otevřete.
- 2. Zadejte název nové složky v záhlaví.
- 3. Poté stiskněte tlačítko Zpět.

# TAPETY

### ZMĚNA TAPETY

- 1. Klepněte na výchozí obrazovku a podržte ji.
- 2. Klepněte na Tapety.
- 3. Procházejte dostupné možnosti.
- 4. Klepněte na obrázek, který se vám líbí, a stiskněte Nastavit tapetu.
- 5. Nyní můžete zvolit, zda ho chcete nastavit jako tapetu zamykací obrazovky, tapetu výchozí obrazovky nebo jako obě.

# PŘENÁŠENÍ MÉDIÍ Z VAŠEHO ZAŘÍZENÍ A NA NĚJ

Oblíbenou hudbu a obrázky můžete mezi zařízením a počítačem přenášet v režimu mediálního zařízení MTP.

- 1. Nejprve připojte zařízení k počítači pomocí napájecího kabelu USB.
- 2. Poté otevřete panel upozornění a klepněte na možnosti připojení USB. Klepněte na přenos souborů pro aktivaci režimu MTP.
- 3. Vaše zařízení by se mělo zobrazit jako vyměnitelné zařízení a zobrazit vnitřní úložiště telefonu. Pokud je vložena paměťová karta microSD, zobrazí se také. Zkopírujte požadované soubory na zařízení.

### POZNÁMKA:

Pokud používáte počítač MAC, je nutné stáhnout ovladače z adresy: http://www.android.com/filetransfer/

# POUŽITÍ REŽIMU V LETADLE

Na některých místech může být nutné, abyste vypnuli datová připojení. Místo vypnutí zařízení na něm můžete nastavit režim V letadle.

- 1. Přidržte vypínač stisknutý.
- 2. Klepněte na režim V letadle.
- 3. Popřípadě můžete pomocí nabídky Nastavení vybrat nabídku Další a posunout přepínač režimu V letadle doprava 🔍 .

### POZNÁMKA:

• K režimu V letadle můžete přistupovat také z výchozí obrazovky stažením panelu upozornění dolů.

# PROVEDENÍ TELEFONNÍHO HOVORU

Z telefonu můžete volat několika způsoby.

- 1. Buď můžete zadat číslo na klávesnici.
- 2. Nebo můžete číslo vybrat v seznamu kontaktů, na webové stránce nebo v dokumentu s telefonním číslem.

#### POZNÁMKA:

Když hovoříte, příchozí telefonní hovory lze přijmout nebo odeslat do hlasové schránky. Můžete uspořádat i konferenční hovory s několika účastníky.

#### PROVEDENÍ TELEFONNÍHO HOVORU POMOCÍ KLÁVESNICE

- 1. Na výchozí obrazovce klepněte na 🌜. Poté klepněte na 🍀 pro zobrazení klávesnice.
- 2. Zadejte telefonní číslo na numerické klávesnici.

Tip: Vaše zařízení podporuje funkci inteligentního vytáčení SmartDial. Při zadávání čísla na klávesnici funkce SmartDial automaticky prohledává váš seznam kontaktů a zobrazuje kontakty, které odpovídají zadanému číslu. Chcete-li zobrazit další možné shody, zavřete klávesnici.

3. Po zadání čísla nebo výběru kontaktu klepněte na 📞

#### PROVEDENÍ TELEFONNÍHO HOVORU Z KONTAKTŮ

- 1. Na výchozí obrazovce klepněte na 🕮 > Kontakty 🦲, abyste zobrazili seznam kontaktů. Na klávesnici klepněte na kartu 🏝, abyste zobrazili seznam kontaktů.
- 2. V seznamu vyberte kontakt.
- 3. Klepnutím na telefonní číslo začnete kontaktu volat.

#### PROVEDENÍ TELEFONNÍHO HOVORU Z VÝPISU VOLÁNÍ

- 1. Klepněte na 🕮 > Telefon 📞 > kartu 🕑. Zobrazí se výpis volání s posledními uskutečněnými hovory.
- 2. Vyberte kontakt ze seznamu a klepněte na 🍆, abyste mu zavolali.

### PŘIJÍMÁNÍ A ODMÍTÁNÍ TELEFONNÍCH HOVORŮ

Když vám někdo volá, na obrazovce příchozího hovoru se zobrazí identifikace volajícího.

- 1. Chcete-li hovor přijmout, klepněte na ikonu 📞 a přetáhněte ji doprava 🌭
- 2. Chcete-li hovor odmítnout, klepněte na ikonu 📞 a přetáhněte ji doleva 🦟
- 3. Chcete-li odmítnout hovor a místo toho volajícímu odeslat zprávu, klepněte na ikonu 📞 a přetáhněte ji nahoru 르. Poté vyberte jednu z dostupných připravených zpráv nebo klepněte na možnost Napsat vlastní, abyste zprávu napsali sami.

#### POZNÁMKA:

• Když klepnete na ikonu 📞, zmizí z obrazovky.

#### UKONČENÍ TELEFONNÍHO HOVORU

Během hovoru můžete zavěsit klepnutím na ikonu 🦚.

#### DALŠÍ AKCE BĚHEM TELEFONNÍHO HOVORU

#### USPOŘÁDÁNÍ KONFERENČNÍHO HOVORU

Díky funkci konferenčního volání můžete vytvořit hovor s více účastníky.

#### POZNÁMKA:

Kontaktujte svého operátora sítě, abyste zjistili, zda smlouva pro vaše zařízení podporuje konferenční hovory a kolik účastníků lze přidat.

- Chcete-li zahájit konferenční hovor, zadejte číslo prvního účastníka a klepněte na ikonu 📞 pro uskutečnění hovoru. 1.
- Během hovoru s prvním účastníkem klepněte na > Přidat hovor a zadejte telefonní číslo dalšího účastníka. 2.
- Klepněte na 📞 nebo vyberte kontakt z výpisu volání nebo seznamu kontaktů. První hovor bude automaticky přidržen. 3.
- Po připojení dalšího hovoru klepněte na > Spojit hovory. 4.
- Chcete-li přidat další osoby, klepněte na ikonu 💺 a opakujte kroky 2 až 4. 5.
- Chcete-li konferenční hovor ukončit a všechny účastníky odpojit, klepněte na ikonu 🦱. 6

#### POZNÁMKA:

Nezapomeňte od operátora sítě zjistit, zda vaše smlouva podporuje konferenční hovory a kolik účastníků lze přidat.

### PŘEPÍNÁNÍ MEZI TELEFONNÍMI HOVORY

Pokud obdržíte příchozí hovor během aktuálního telefonního hovoru, je možné mezi těmito dvěma hovory přepínat.

- Když oba hovory probíhají, klepněte na jméno kontaktu nebo telefonní číslo v levém dolním rohu obrazovky. 1.
- 2. Váš aktuální hovor bude přidržen a budete spojeni s druhým volajícím.

# KONTAKTY

Aplikace Kontakty vám umožňuje ukládat a spravovat informace o vašich kontaktech.

## SPUŠTĚNÍ APLIKACE KONTAKTY

Při nastavování zařízení aplikace Kontakty zobrazí zprávu s popisem, jak můžete začít přidávat kontakty. Aplikaci můžete spustit některým z následujících postupů:

- •
- Klepněte na 🕮 a poté na Kontakty 🤤. Pak klepněte na Vše. Na výchozí obrazovce klepněte na ikonu 🛰. Poté klepněte na kartu 鈋, abyste zobrazili seznam kontaktů.

#### POZNÁMKA:

Vaše kontakty se zobrazí podle abecedy v posuvném seznamu.

### KOPÍROVÁNÍ KONTAKTŮ

Své kontakty uložené v účtu Google nebo ze SIM karty, vnitřní paměti nebo paměťové karty můžete kopírovat.

- V seznamu kontaktů klepněte na možnost > Import/Export. 1.
- 2. Použijte některý z následujících postupů:
- Chcete-li importovat kontakty uložené v účtu Google: a)
- Vyberte osobní účet a klepněte na tlačítko Další. Určete, kam chcete kontakty importovat, a klepněte na tlačítko Další. Poté vyberte požadované kontakty a klepněte na tlačítko OK.
- Import kontaktů ze SIM karty: b)
- Klepněte na USIM a poté na tlačítko Další. Určete, kam chcete kontakty importovat, a klepněte na tlačítko Další. Poté vyberte požadované kontakty a klepněte na tlačítko OK.
- Import kontaktů z vnitřní paměti nebo paměťové karty: C)
- Klepněte na vnitřní sdílené úložiště nebo kartu SD. Určete, kam chcete kontakty importovat, a klepněte na tlačítko Další. Pokud existuje více než jeden soubor vCard, budete mít možnost buď importovat jeden soubor vCard, více souborů vCard nebo všechny soubory vCard.

# ZÁLOHOVÁNÍ KONTAKTŮ

Kontakty můžete zkopírovat na SIM kartu, vnitřní úložiště zařízení nebo na paměťovou kartu.

- V seznamu kontaktů klepněte na možnost > Import/Export. 1
- Poté použijte některý z následujících postupů: 2.

- a) Import/export kontaktů na SIM kartu:
  Zvolte osobní účet nebo klepněte na telefonní kontakt. Klepněte na Další > USIM. Poté vyberte požadované kontakty a klepněte na tlačítko OK.
- b) Export kontaktů na vnitřní paměť nebo paměťovou kartu:

Zvolte osobní účet nebo klepněte na telefonní kontakt. Klepněte na vnitřní sdílené úložiště nebo kartu SD > Další. Poté vyberte požadované kontakty a klepněte na tlačítko OK. Zobrazí se potvrzovací zpráva, klepnutím na tlačítko OK potvrďte výběr.

## PŘIDÁNÍ NOVÉHO KONTAKTU

- 1. V seznamu kontaktů klepněte na ikonu 😕, abyste přidali nový kontakt.
- 2. Zadejte umístění pro uložení kontaktu. Nyní zadejte jméno kontaktu a případné podrobné údaje, například telefonní číslo či adresu.
- 3. Až budete hotovi, klepněte na ikonu 🗸 k uložení informací kontaktu.

## PŘIDÁNÍ KONTAKTU DO OBLÍBENÝCH

- 1. Klepněte na kontakt, který chcete přidat k oblíbeným.
- 2. Klepněte na ikonu 🛱 vedle názvu vybraného kontaktu, ikona se změní na bílou (zcela) ★. Kontakt byl přidán do oblíbených.

## VYHLEDÁNÍ KONTAKTU

- 1. V seznamu kontaktů klepněte na ikonu **Q**, abyste vyhledali kontakt.
- 2. Zadejte jméno kontaktu a pod polem vyhledávání se zobrazí kontakty s odpovídajícími jmény.

### ÚPRAVY KONTAKTU

Informace uložené pro daný kontakt můžete kdykoli měnit.

- 1. V seznamu kontaktů klepněte na kontakt, který chcete upravit.
- 2. Klepněte na ikonu 🧨.
- 3. Proveďte změny kontaktních údajů a klepněte na 🗸. Chcete-li změny, které jste provedli, zrušit, stiskněte tlačítko Zpět.

### KOMUNIKACE S VAŠIMI KONTAKTY

S kontakty můžete komunikovat z karet Kontakty nebo Oblíbené prostřednictvím telefonního hovoru nebo SMS či MMS zpráv.

- 1. V seznamu Kontakty klepněte na kontakt, se kterým chcete komunikovat.
- 2. Můžete buď:
- klepnutím na telefonní číslo začít kontaktu volat,
- nebo klepnutím na 🗐 odeslat zprávu.

### ODSTRANĚNÍ KONTAKTU

- 1. V seznamu kontaktů klepněte na kontakt, který chcete odstranit.
- 2. Klepněte na > Odstranit.
- 3. Znovu klepněte na Odstranit pro potvrzení.

### POUŽÍVÁNÍ KLÁVESNICE NA OBRAZOVCE

### ZOBRAZENÍ PANELU KLÁVESNICE

Některé aplikace otevírají klávesnici automaticky. V jiných ji otevřete klepnutím na textové pole. Klávesnici zavřete stisknutím tlačítka Zpět.

### POUŽÍVÁNÍ KLÁVESNICE NA ŠÍŘKU

Pokud zjistíte, že klávesnici v orientaci na výšku je obtížné používat, jednoduše otočte zařízení na šířku. Zařízení zobrazí klávesnici na šířku a budete tak mít k dispozici širší rozvržení.

### PŘIZPŮSOBENÍ NASTAVENÍ KLÁVESNICE

- 1. Klepněte na 🚥 > Nastavení 🔯 > Jazyk a zadávání.
- 2. Můžete buď:
- klepnout na virtuální klávesnici, abyste konfigurovali nastavení klávesnice,
- nebo klepnout na tlačítko fyzické klávesnice, abyste virtuální klávesnici udrželi na obrazovce. Tento režim také zobrazí dostupné klávesové zkratky.

#### REGISTRACE

Registrací svého nového telefonu Cat se stanete součástí komunity telefonů Cat a budete získávat nejnovější zprávy, aktualizace a nabídky. Klepněte na registrační aplikaci a postupujte podle pokynů na obrazovce.

# WI-FI®

Používání Wi-Fi na vašem zařízení vyžaduje přístup k bezdrátovým přístupovým bodům (hotspotům).

## ZAPNUTÍ WI-FI A PŘIPOJENÍ K BEZDRÁTOVÉ SÍTI

- 1. Klepněte na 🐨 > Nastavení 🔯
- 2. V části Bezdrátové připojení a sítě klepněte na Wi-Fi a přesuňte přepínač doprava 🔍 . Zvolte síť Wi-Fi, ke které se chcete připojit.
- 3. Pokud vyberete otevřenou síť, zařízení se připojí automaticky. Pokud se pokoušíte poprvé připojit k zabezpečené síti, musíte zadat heslo a pak klepnout na tlačítko Připojit.

#### POZNÁMKA:

- Heslo zabezpečené sítě nemusíte zadávat znovu, pokud jste se k ní připojili dříve. Výjimku tvoří případy, kdy bylo zařízení resetováno do výchozího nastavení nebo se heslo Wi-Fi sítě změnilo.
- Překážky v cestě signálu Wi-Fi snižují jeho intenzitu.

Tip: Chcete-li přidat novou síť Wi-Fi, klepněte na obrazovce nastavení sítí Wi-Fi na možnost Přidat síť.

# SMS A MMS

### SPUŠTĚNÍ APLIKACE ZPRÁVY

Aplikaci můžete spustit některým z následujících postupů:

- Na výchozí obrazovce klepněte na ikonu 🗐.
- Klepněte na 🕮 > Zprávy 🗐

### VYTVOŘENÍ A ODESLÁNÍ TEXTOVÉ ZPRÁVY

Můžete vytvořit novou textovou zprávu nebo otevřít vlákno zpráv.

- 1. Klepněte na 🧾 a vytvořte novou textovou či multimediální zprávu.
- 2. Zadejte telefonní číslo nebo jméno kontaktu do pole Napište jméno nebo číslo. Při psaní se funkce SmartDial pokusí zadané informace přiřadit ke kontaktům v zařízení. Buď klepněte na navrhovaného příjemce nebo pokračujte v psaní. Pokud chcete otevřít existující vlákno zpráv, jednoduše na něj klepněte.
- 3. Klepněte na textové pole a začněte psát zprávu. Pokud při vytváření zprávy stisknete tlačítko Zpět, zpráva se uloží jako koncept v seznamu zpráv. Klepnutím na zprávu můžete v psaní pokračovat.
- 4. Když je zpráva připravena k odeslání, klepněte na 🕨.

#### POZNÁMKA:

• Po zobrazení a poslání dalších zpráv se vytvoří vlákno zpráv.

#### VYTVOŘENÍ A ODESLÁNÍ MULTIMEDIÁLNÍ ZPRÁVY

- 1. Na obrazovce zpráv klepněte na ikonu 🗐.
- 2. Zadejte telefonní číslo nebo jméno kontaktu do pole Napište jméno nebo číslo nebo klepněte na ikonu +2, abyste přidali telefonní číslo ze seznamu kontaktů.
- 3. Klepněte na textové pole a začněte psát zprávu.
- 4. Klepněte na 🕲 a vyberte typ mediálního souboru, který chcete ke zprávě přiložit.
- 5. Až budete hotovi, klepněte na 🗲.

#### OTEVŘENÍ ZPRÁVY A ODPOVĚĎ NA ZPRÁVU

- 1. Klepnutím na vlákno textových nebo multimediálních zpráv v seznamu zpráv ho otevřete.
- 2. Klepněte na textové pole a začněte psát zprávu.
- 3. Po dokončení klepněte na 🗲.

### PŘIZPŮSOBENÍ NASTAVENÍ ZPRÁV

Po klepnutí na možnost > Nastavení v seznamu zpráv můžete přizpůsobit své nastavení zpráv. Vyberte některou z následujících možností:

- Zvuk: Nastavte vyzváněcí tón pro nové zprávy.
- Vibrace: Posuňte přepínač doprava a povolte vibrace při příjmu nové zprávy.
- Seskupovat oznámení: Přesunutím přepínače doleva zakážete funkci seskupování zpráv oznámení.
- Povolit gesto: Odsunutím doleva zakážete funkci, která umožňuje uživateli upravit velikost písma stisknutím tlačítek otevřít nebo zavřít.
- Mazat staré zprávy: Odsunutím doleva zakážete funkci, která automaticky odstraní zprávy při dosažení limitu zpráv.
- Limit textových zpráv: Nastavte maximální limit textových zpráv na konverzaci.
- Limit multimediálních zpráv: Nastavte maximální limit MMS na konverzaci.
- Textové (SMS) zprávy, nastavení: Konfigurujte nastavení SMS.
- Nastavení pro multimediální (MMS) zprávy: Konfigurujte nastavení MMS.

### TEXTOVÁ ZPRÁVA (SMS): KONFIGURACE NASTAVENÍ TEXTOVÝCH ZPRÁV

V seznamu zpráv, klepněte na možnost > Nastavení > Nastavení textových (SMS) zpráv a můžete přizpůsobit své nastavení zpráv. Vyberte některou z následujících možností:

- Doručenky: Posuňte přepínač do právo vyžádat si zprávu o doručení každé vámi odeslané zprávy.
- Šablona pro zprávu: Upravte šablonu zpráv.
- Podpis zprávy SMS: Přesunutím přepínače doprava povolíte funkci podpisu SMS zprávy.
- Upravit podpis zprávy SMS: Vytvořte a upravte svůj podpis SMS, když je povolena funkce SMS podpis.
- Spravovat zprávy SIM karty: Zprávy jsou uloženy na SIM kartě.
- Povolit WAP PUSH: Posuňte přepínač doprava a povolte přijímat zprávy služeb.

### MULTIMEDIÁLNÍ ZPRÁVA (MMS): NASTAVENÍ MULTIMEDIÁLNÍCH ZPRÁV

V seznamu zpráv, klepněte na možnost > Nastavení > Nastavení multimediálních (MMS) zpráv a můžete přizpůsobit své nastavení zpráv. Vyberte některou z následujících možností:

- Skupinové psaní zpráv: Zaškrtněte políčko, abyste používali MMS k zaslání jedné zprávy více příjemcům.
- Doručenky: Posuňte přepínač do právo vyžádat si zprávu o doručení každé vámi odeslané zprávy.
- Potvrzení o přečtení: Posuňte přepínač doprava a vyžádejte si tak zprávu o přečtení každé vámi odeslané zprávy.
- Automaticky načítat: Posuňte přepínač napravo pro automatické načítání zpráv.
- Automaticky načítat při roamingu: Zaškrtněte políčko, abyste automaticky načítali zprávy během roamingu.
- Doba platnosti MMS: Zvolte maximální dobu platnosti nebo až dva dny.

# **BLUETOOTH**<sup>®</sup>

Zařízení Cat S31 je vybaveno funkcí Bluetooth. Dokáže vytvořit bezdrátové připojení s jinými zařízeními Bluetooth, takže můžete sdílet soubory s přáteli, hovořit s náhlavní hands-free soupravou Bluetooth nebo dokonce i přenášet fotografie z vašeho zařízení do PC.

Pokud používáte Bluetooth, mějte na paměti, že je nutné se nacházet do 10 metrů od zařízení Bluetooth, ke kterému se chcete připojit. Spojení Bluetooth mohou rušit překážky, jako jsou například stěny, nebo jiná elektronická zařízení.

#### ZAPNUTÍ FUNKCE BLUETOOTH

- 1. Klepněte na 🐨 > Nastavení 🔯
- 2. V části Bezdrátové připojení a sítě klepněte na Bluetooth a přesuňte přepínač doprava 🥌 .

Když je funkce Bluetooth zapnuta, zobrazuje se na řádku upozornění ikona Bluetooth.

## PÁROVÁNÍ A PŘIPOJENÍ ZAŘÍZENÍ BLUETOOTH

Funkce Bluetooth se běžně používá k:

- připojení hands-free zařízení Bluetooth,
- použití mono nebo stereo sluchátek Bluetooth,
- vzdálené ovládání přehrávání přes náhlavní soupravu Bluetooth.

Než začnete funkci Bluetooth používat, musíte následujícím postupem spárovat své zařízení s druhým zařízením Bluetooth:

- 1. Zkontrolujte, zda je v zařízení zapnuta funkce Bluetooth.
- 2. Cat S31 poté vyhledá zařízení Bluetooth v dosahu. Popřípadě klepněte na > Obnovit.
- 3. Klepněte na zařízení, které chcete spárovat.
- 4. Postupujte podle pokynů na obrazovce, abyste připojení dokončili.

#### POZNÁMKA:

Po vytvoření partnerství již nebudete muset při dalším připojení heslo pro dané zařízení Bluetooth zadávat.

### POSÍLÁNÍ SOUBORŮ POMOCÍ FUNKCE BLUETOOTH

Pomocí funkce Bluetooth můžete sdílet obrázky, videa či hudební soubory s rodinou a přáteli. Posílání souborů přes spojení Bluetooth:

- 1. Klepněte na soubor, který chcete odeslat.
- 2. Klepněte na možnost < > Bluetooth a vyberte spárované zařízení.

### ODPOJENÍ ČI ZRUŠENÍ PÁROVÁNÍ ZAŘÍZENÍ BLUETOOTH

- 1. Klepněte na 🐨 > Nastavení 🔯.
- 2. V části Bezdrátové připojení a sítě klepněte na možnost Bluetooth.
- 3. U připojeného zařízení klepněte na ikonu 📪 a potvrďte odpojení klepnutím na možnost Zapomenout.

# FOTOGRAFOVÁNÍ A NAHRÁVÁNÍ VIDEA

Pomocí zařízení CAT S31 lze pořizovat a sdílet obrázky a videa.

### OTEVŘENÍ FOTOAPARÁTU

Aplikaci můžete spustit některým z následujících postupů:

- Na výchozí obrazovce klepněte na ikonu 🏵.
- Klepněte na 🚥 > Fotoaparát 🌀.

Fotoaparát zavřete stisknutím tlačítka Zpět nebo Domů.

### FOTOGRAFOVÁNÍ

- 1. Klepněte na 🐨 > Fotoaparát 🏵.
- Ve výchozím nastavení se otevře v režimu Fotoaparát. Pokud tomu tak není, klepněte na ikonu v pravém dolním rohu obrazovky a klepněte na 🧕
- Pokud si přejete být na fotografii také, klepněte na A v levém horním rohu a vyberte PIP, abyste aktivovali funkci obou fotoaparátů současně.

#### POZNÁMKA:

- Klepnutím na Spřepínáte mezi 8MPx předním a 13MPx zadním fotoaparátem.
- 2. Před zachycením snímku nastavte na obrazovce zachycení snímku kompozici.
- Klepnutím na obrazovku můžete zaostřit na určitou oblast.
- Posunutím prstů k sobě nebo od sebe můžete nastavit přiblížení.
- Klepnutím na v můžete změnit nastavení kamery; vybrat režim scény, nastavit samospoušť, upravit vyvážení bílé, upravit citlivost ISO, upravit redukci blikání nebo upravit vlastnosti obrázku.
- Klepnutím na 🔨 můžete aplikovat efekt filtru.
- 3. Klepnutím na o pořídíte fotografii.

#### POZNÁMKA:

V aplikaci Fotoaparát můžete pořizovat fotografie také stiskem tlačítek pro zvýšení a snížení hlasitosti.

# PROHLÍŽENÍ FOTOGRAFIÍ

Chcete-li si prohlédnout své fotografie, můžete použít některý z následujících postupů:

• Pokud jste v aplikaci Fotoaparát, klepněte na miniaturu poslední zachycené fotografie v levém dolním rohu obrazovky.

### POZNÁMKA:

- Chcete-li přejít zpět na pohled fotoaparátu, stiskněte tlačítko Zpět nebo přejeďte doprava, dokud se obrazovka snímání znovu nezobrazí.
- Klepnutím na možnost 🕮 > Fotografie 💎 zobrazíte všechny své fotografie a videa.

# ÚPRAVY A SDÍLENÍ FOTOGRAFIÍ

Při procházení fotografiemi máte k dispozici následující možnosti: Úpravy: Po klepnutí na možnost 🖍 můžete fotografie upravovat pomocí celé škály dostupných funkcí.

- Sdílet: Po klepnutí na možnost 
  můžete fotografie sdílet v mnoha různých aplikacích dostupných v zařízení.
- Odstranit: Klepnutím na 🖬 můžete odstranit fotografie, které již nechcete.
- Zobrazit informace: Klepnutím na 🛈 zobrazíte informace o obrázku.

### NAHRÁNÍ VIDEA

- 1. Klepněte na 🚥 > Fotoaparát 🌀.
- 2. Posuňte obrazovku doleva, dokud se v dolní části obrazovky nezobrazí ikona videa 🛄

### POZNÁMKA:

- Klepnutím na Smůžete přepínat mezi předním fotoaparátem a zadním fotoaparátem.
- Klepnutím na 🔨 můžete aplikovat efekty pozadí.
- 3. Klepnutím na ikonu 🖸 spustíte nahrávání.
- 4. Během nahrávání máte následující možnosti:
- Zoom můžete nastavit posunutím prstů k sobě nebo od sebe.
- Klepnutím na Onahrávání pozastavíte. Chcete-li pokračovat, klepněte na C.
- Klepnutím na obrazovku Pořiďte fotku.
- Klepnutím na 🔘 nahrávání ukončíte.

# PROHLÍŽENÍ VIDEOSOUBORŮ

Chcete-li zobrazit video po nahrávání, klepněte na miniaturu zaznamenaného videa v levé dolní části obrazovky. Poté, klepněte na 💽 a přehrajte své video.

# POŘÍZENÍ PANORAMATICKÉ FOTOGRAFIE

- 1. Klepněte na 🚥 > Fotoaparát 🌀.
- 2. Klepnutím na oranžovou ikonu A v levé horní části obrazovky vstupte do nabídky režimů a vyberte Panorama.
- 3. Klepnutím na 🏵 začnete pořizovat fotografii.

- 4. Vyberte směr, ve kterém chcete fotografii zaznamenat. Poté pomalu otáčejte zařízení požadovaným směrem.
- 5. Když průvodce snímáním dosáhne koncového bodu, snímání skončí. Chcete-li snímání zastavit ručně, klepněte na 🖤.

Tip: Chcete-li snímání přerušit, jednoduše klepněte na 🕙

#### POUŽITÍ FOTOGRAFIÍ

Aplikace Fotografie automaticky vyhledá obrázky a videa uložená na vašem zařízení nebo na paměťové kartě. Můžete vybrat album nebo složku a přehrát je jako prezentaci nebo můžete vybrat položky, které chcete sdílet s jinými aplikacemi.

### OTEVÍRÁNÍ FOTOGRAFIÍ

Klepněte na 🕮 > Fotografie 💠, abyste aplikaci otevřeli. Aplikace Fotky Google rozděluje fotografie a videa do kategorií podle místa uložení a ukládá tyto soubory do složek. Chcete-li zobrazit fotografie a videa ve složce, klepněte na složku.

#### ZOBRAZENÍ FOTOGRAFIE

- 1. Ve fotografiích klepněte na složku, abyste zobrazili fotografie uvnitř.
- 2. Chcete-li některou fotografii zobrazit na celé obrazovce, klepněte na ni. Při zobrazení na celou obrazovku můžete přejetím doleva nebo doprava zobrazit předchozí nebo další fotografii.
- 3. Chcete-li fotografii zvětšit, položte dva prsty na místo, které chcete zvětšit, a posuňte je od sebe. V režimu zvětšení můžete zobrazení posouvat prstem nahoru, dolů, doleva nebo doprava.

Tip: Prohlížeč fotografií podporuje funkci automatického otáčení. Při otočení zařízení se obrázek sám přizpůsobí otočení.

### OŘÍZNUTÍ OBRÁZKU VE FOTOGRAFIÍCH

- 1. Při prohlížení obrázku, který chcete oříznout, klepněte na 🖍 > 🥨 .
- 2. Poté klepněte na Oříznout a pomocí nástroje pro oříznutí vyberte část fotografie, kterou chcete oříznout.
- Oblast oříznutí můžete přetahovat po uchopení za střed.
- Přetažením hrany nebo rohu nástroje pro oříznutí můžete měnit velikost obrázku.
- 3. Klepnutím na Hotovo > Uložit uložíte oříznutý obrázek.
- Chcete-li změny zrušit, klepněte na X > Zrušit.

#### **POSLECH HUDBY**

Z PC do vašeho zařízení Cat S31 můžete přenést hudební soubory, abyste mohli poslouchat hudbu, ať už jste kdekoli.

#### KOPÍROVÁNÍ HUDBY DO ZAŘÍZENÍ

- 1. Připojte zařízení k počítači pomocí napájecího kabelu USB.
- 2. V počítači přejděte na jednotku USB a otevřete ji.
- 3. Vytvořte v hlavním adresáři zařízení složku (například Hudba).
- 4. Zkopírujte hudbu z PC do nové složky.
- 5. Abyste zařízení od PC bezpečně odpojili, počkejte, dokud se všechna hudba nezkopíruje, a poté jednotku odpojte podle požadavků operačního systému PC.

# **POSLECH RÁDIA FM**

Pomocí aplikace rádia FM můžete poslouchat rozhlasové stanice FM.

#### LADĚNÍ RÁDIA FM

Nejprve před spuštěním aplikace připojte do zvukového konektoru náhlavní soupravu. Poté klepněte na 🙂 > Rádio FM 📟 . Použijte některou z následujících možností:

- Chcete-li ručně naladit frekvenci, klepněte na 🔍 nebo 🔍.
- Pro vyhledávání rozhlasových stanic automaticky, klepněte na > Scan a ze seznamu vyberte vaši prefereovanou stanici. Jak bude zařízení procházet stanicemi, klepněte na položku STOP a vyberte si stanici.
- Chcete-li zobrazit všechny dostupné kanály, klepněte na > všechny kanály.
- Chcete-li aktuální rozhlasovou stanici přidat do lišty s oblíbenými stanicemi, přidržte ikonu + na spodní straně obrazovky
- Chcete-li rádio FM ztlumit, klepněte na 🐠 . Hlasitost obnovíte klepnutím na 🖛 .
- Pokud chcete povolit používání reproduktoru, klepněte na O. Chcete-li reproduktor vypnout, klepněte na <sup>400</sup>
- Chcete-li rádio vypnout, klepněte na 🔍 nebo jednoduše odpojte sluchátka s mikrofonem.

#### NAHRÁVÁNÍ RÁDIA FM

Chcete-li začít nahrávat rádio, můžete provést jeden z následujících kroků:

- Klepněte na ikonu 🔵
- Nebo klepněte na ikonu > Spustit nahrávání.

Chcete-li zastavit nahrávaní z rádia, můžete provést jeden z následujících kroků:

- Klepněte na ikonu 🥮.
- Nebo klepněte na > Zastavit nahrávání.

# SYNCHRONIZACE INFORMACÍ

Některé aplikace (například Gmail) na vašem zařízení Cat S31 poskytují přístup ke stejným informacím, jaké lze přidat, zobrazit a upravovat na PC. Pokud přidáte, změníte nebo odstraníte informace v kterékoli takové aplikaci na PC, zobrazí se aktualizované informace i v zařízení.

To je umožněno bezdrátovou synchronizací dat; tento proces nicméně nebude zasahovat do zařízení. Během synchronizace zařízení je na řádku upozornění zobrazena ikona synchronizace dat.

### SPRÁVA ÚČTŮ

V závislosti na nainstalovaných aplikacích lze kontakty, e-maily a další informace ve vašem zařízení synchronizovat s několika účty Google nebo jinými účty. Můžete začít například přidáním osobního účtu Google, abyste měli stále k dispozici osobní e-maily, kontakty a záznamy kalendáře. Také můžete přidat pracovní účet, aby vaše pracovní e-maily, kontakty a záznamy kalendáře zůstaly oddělené.

### PŘIDÁNÍ ÚČTU

- 1. Klepněte na 🚥 > Nastavení 🔯.
- 2. Klepněte na Účty > Přidat účet. Na obrazovce se zobrazí nastavení synchronizace a seznam vašich aktuálních účtů.

#### POZNÁMKA:

- V některých případech může být nutné informace o účtu získat od správce vaší sítě. Můžete například potřebovat název domény nebo adresu serveru.
- 3. Klepnutím na typ účtu přidejte svůj účet.
- 4. Podle pokynů na obrazovce zadejte informace o účtu. Většina účtů vyžaduje uživatelské jméno a heslo, ale podrobnosti závisí na druhu účtu a konfiguraci služby, ke které se připojuje.
- 5. Po dokončení se účet přidá do seznamu na obrazovce Nastavení účtů.

### ODEBRÁNÍ ÚČTU

Účet a všechny s ním související informace lze ze zařízení odebrat (včetně e-mailu, kontaktů, nastavení a dalších údajů). Některé účty nicméně odebrat nelze, například první účet, ke kterému jste se ze zařízení přihlásili. Když se pokusíte některé účty odebrat, nezapomínejte, že všechny s nimi spojené osobní údaje budou odstraněny.

- 1. Na obrazovce Nastavení účtů klepněte na typ účtu.
- 2. Klepněte na účet, který chcete odstranit.
- 3. Klepněte na > Odebrat účet.
- 4. Klepněte na Odebrat účet pro potvrzení.

## PŘIZPŮSOBENÍ SYNCHRONIZACE ÚČTŮ

Pro všechny aplikace ve vašem zařízení lze nastavit možnosti synchronizace a využívání dat v pozadí. Také lze nakonfigurovat, jaký druh dat bude pro každý účet synchronizován. Některé aplikace, například Kontakty a Gmail, mohou synchronizovat data z různých aplikací.

U některých účtů jsou synchronizace obousměrné a změny provedené v zařízení se promítají do informací na webu. Některé účty podporují pouze jednosměrnou synchronizaci a informace v zařízení jsou pouze pro čtení.

#### ZMĚNA NASTAVENÍ SYNCHRONIZACE ÚČTU

- 1. Na obrazovce Nastavení účtů klepněte na typ účtu.
- 2. Klepněte na účet, jehož nastavení synchronizace chcete změnit. Otevře se obrazovka dat a synchronizace se seznamem informací, které účet dokáže synchronizovat.
- 3. Chcete-li povolit synchronizaci určitých položek, přesuňte přepínač příslušných dat doprava 🥌 . Chcete-li vypnout automatickou synchronizaci dat, přesuňte přepínač příslušných dat doleva 🌑 .

# PRÁCE S OSTATNÍMI APLIKACEMI

### PRÁCE S KALENDÁŘEM

Aplikace Kalendář slouží k vytváření a správě událostí a schůzek. V závislosti na nastavení synchronizace zůstává kalendář v zařízení synchronizovaný s kalendářem na webu.

## SPUŠTĚNÍ KALENDÁŘE

Klepnutím na možnost 🕮 > Kalendář 📴 spustte aplikaci. Klepnutím na možnost 🔤 zobrazíte různé možnosti zobrazení a nastavení.

## VYTVOŘENÍ UDÁLOSTI

- 1. V libovolném zobrazení kalendáře klepněte na možnost 😶 > Událost, abyste začali přidávat událost.
- 2. Zadejte název události, místo nebo kontakty.
- Pokud je událost časově omezena, klepněte na počáteční a koncové datum.
- Pokud jde o speciální příležitost, jako jsou narozeniny nebo celodenní událost, přesuňte přepínač Celý den doprava
- 3. Nastavte čas připomenutí události, pozvěte lidi, nastavte barvu a přidejte poznámky nebo přílohy.
- 4. Po zadání všech informací pro vaši událost klepněte na tlačítko Uložit.

#### NASTAVENÍ PŘIPOMENUTÍ UDÁLOSTI

- 1. V kterémkoli zobrazení kalendáře klepněte na událost, abyste zobrazili její podrobnosti.
- 2. Po klepnutí na 🧭 můžete událost upravit.
- 3. Klepnutím na část připomenutí 📮 nastavíte připomenutí události.

#### POZNÁMKA:

- Klepnutím na možnost Bez upozornění připomenutí události odstraníte.
- 4. Klepnutím na Uložit uložíte provedené změny.

#### **PRÁCE S BUDÍKEM**

V telefonu můžete nastavit nový budík nebo upravit existující budík.

#### SPUŠTĚNÍ BUDÍKU

Pro použití budíku klepněte na 1 > Hodiny  $\bigcirc$  > 0.

#### PŘIDÁNÍ BUDÍKU

- 1. V seznamu budíků můžete přidat budík klepnutím na ikonu 😷
- 2. Chcete-li nastavit budík, postupujte následovně:
- Nastavte hodinu a minutu přechodem kolem ciferníku a klepnutím na tlačítko OK.
- Chcete-li nastavit režim opakování, zaškrtněte políčko opakování. Klepněte na jednu nebo více možností.
- Chcete-li nastavit vyzváněcí tón, klepněte na 🏚 a vyberte některou možnost.
- Pokud chcete, aby zařízení při buzení vibrovalo, zaškrtněte políčko Vibrace.
- Chcete-li přidat název, klepněte na možnost Název. Zadejte název a klepněte na tlačítko OK.

#### POZNÁMKA:

• Při výchozím nastavení se budík automaticky aktivuje.

#### KALKULAČKA

Zařízení Cat S31 je vybaveno kalkulačkou, která má standardní a rozšířený režim.

#### SPUŠTĚNÍ KALKULAČKY

Aplikaci spustíte klepnutím na 🚥 > Kalkulačka 🍱

- Otočte své zařízení na šířku, abyste získali přístup k pokročilému režimu kalkulačky.
- Ujistěte se, že je aktivováno automatické otočení obrazovky (viz: Nastavení displeje).

# SPRÁVA ZAŘÍZENÍ

Chcete-li nakonfigurovat zařízení, klepněte na 🚥 > Nastavení 🔯 .

#### NASTAVENÍ DATA A ČASU

Při prvním zapnutí zařízení vám bude nabídnuta možnost aktualizovat datum a čas automaticky pomocí času poskytovaného vaší sítí.

#### POZNÁMKA:

Při použití automatické možnosti nelze datum, čas a časové pásmo nastavit ručně.

Chcete-li nastavení data a času upravit ručně, postupujte takto:

- 1. Na obrazovce Nastavení klepněte na možnost Datum a čas.
- 2. Vypněte možnost Automatické datum a čas.
- 3. Přesuňte přepínač Automatické časové pásmo doleva 🔍 .
- 4. Klepněte na možnost Nastavit datum. Poté zadejte datum a po dokončení konfigurace klepněte na OK.
- 5. Klepněte na možnost Nastavit čas. Na obrazovce nastavení času klepněte na pole hodin nebo minut a pomocí voliče nastavte čas. Po dokončení konfigurace klepněte na OK.
- 6. Klepněte na možnost Vyberte časové pásmo a vyberte v seznamu své časové pásmo.
- 7. Zapnutím nebo vypnutím funkce Používat 24hodinový formát můžete přepínat mezi 24hodinovým a 12hodinovým formátem.

### PŘIZPŮSOBENÍ ZOBRAZENÍ

#### NASTAVENÍ JASU DISPLEJE

- 1. Na obrazovce Nastavení klepněte na možnost Displej > Úroveň jasu.
- 2. Přetažením posuvníku doleva displej ztmavíte, přetažením doprava ho zesvětlíte.
- 3. Když zvednete prst z posuvníku, bude nastavení automaticky uloženo.

#### **ADAPTIVNÍ JAS**

Chcete–li automaticky přizpůsobit jas obrazovky dle světla kolem vás, použijte funkci adaptivního jasu. Klepněte na 🕮 > nastavení 警 > Obrazovka, poté přesuňte přepínač Adaptivní jas směrem vpravo 🤜 . Úroveň jasu lze nastavit, i když je zapnut Adaptivní jas.

#### AUTOMATICKÉ OTÁČENÍ DISPLEJE

Chcete-li povolit zobrazení k otáčení při otočení zařízení mezi šířku a na výšku, klepněte na Obrazovka > Při otočení zařízení > Otočit obsah obrazovky.

#### NASTAVENÍ DOBY DO VYPNUTÍ DISPLEJE

Je-li vaše zařízení po určitou dobu nečinné, displej se vypne, aby šetřil baterii. Tuto dobu neaktivity můžete prodloužit nebo zkrátit pomocí následujícího postupu:

- 1. Na obrazovce Nastavení klepněte na možnost Displej > Spánek.
- 2. Vyberte dobu, po jejímž uplynutí má obrazovka zhasnout.

#### POUŽÍVÁNÍ REŽIMU PRO RUKAVICE

Kapacitní dotykové obrazovky lze optimalizovat pro použití s rukavicemi. Když je zapnut režim pro rukavice, obrazovka je více citlivá na dotyky v rukavicích. Režim vypněte, když na sobě rukavice nemáte, aby nedocházelo k náhodným aktivacím.

#### **AKTIVACE REŽIMU PRO RUKAVICE:**

- 1. Na obrazovce Nastavení klepněte na Displej > Režim pro rukavice.
- 2. Přepněte přepínač Režim pro rukavice doprava 🥌 .

#### POUŽITÍ FUNKCE PROBUZENÍ DVOJITÝM POKLEPÁNÍM

Když zařízení je v režimu spánku, kromě použití Vypínače můžete stisknout tlačítko Home dvakrát a obrazovku probudit.

- 1. Na obrazovce Nastavení klepněte na Obrazovka > Tlačítko Home.
- 2. Přesunutím přepínače doprava 💶 funkci povolíte.

#### NASTAVENÍ VYZVÁNĚNÍ ZAŘÍZENÍ

#### ZAPNUTÍ TICHÉHO REŽIMU

- 1. Přidržte vypínač stisknutý.
- 2. Klepnutím na ikonu ဳ zapnete tichý režim. Všechny zvuky kromě médií a budíku budou vypnuty.

### NASTAVENÍ HLASITOSTI VYZVÁNĚCÍHO TÓNU

Hlasitost vyzváněcího tónu můžete nastavit na výchozí obrazovce nebo na obrazovce jakékoli aplikace (není to možné pouze během hovoru nebo při přehrávání hudby nebo videa). Tlačítkem pro zvýšení/snížení hlasitosti nastavte hlasitost vyzvánění na požadovanou úroveň. Hlasitost vyzvánění lze nastavit i na obrazovce Nastavení.

- 1. Na obrazovce Nastavení klepněte na Zvuk.
- 2. V části Hlasitost vyzvánění nastavte hlasitost přetažením posuvníku.

### ZMĚNA VYZVÁNĚCÍHO TÓNU

- 1. Na obrazovce Nastavení klepněte na Zvuk.
- 2. Klepněte na Vyzvánění telefonu.
- 3. Vyberte požadovaný vyzváněcí tón. Při výběru vyzváněcího tónu zazní jeho ukázka.
- 4. Klepněte na OK.

#### NASTAVENÍ VIBRACÍ TELEFONU PŘI PŘÍCHOZÍCH HOVORECH

Na obrazovce Nastavení klepněte na Zvuk a přesuňte přepínač Vibrovat i při hovorech doprava 🤍 .

#### POZNÁMKA:

Toto lze povolit také pomocí tlačítka pro snížení hlasitosti.

#### KONFIGURACE PROGRAMOVATELNÉHO TLAČÍTKA

Programovatelné tlačítko můžete nastavit tak, aby provádělo různé nezbytné a užitečné funkce, v některých případech i při zamčeném displeji. Viz strana 7.

- 1. Na obrazovce Nastavení klepněte na možnost Programovatelné tlačítko.
- 2. Vyberte dostupnou funkci, kterou chcete tlačítku přiřadit:
- Push To Talk: Posuňte přepínač režimu PTT doprava 🔍 .
- 3. Vyberte způsob stisknutí tlačítka:
- Krátké stisknutí více možností včetně spuštění vyhledávače Google, svítilny nebo správy příchozích hovorů.
- Dlouhé stisknutí více možností včetně probuzení zařízení, spuštění vyhledávače Google, svítilny nebo správy příchozích hovorů.

#### NASTAVENÍ SLUŽEB TELEFONU

#### ZAPNUTÍ DATOVÉHO ROAMINGU

- 1. Na obrazovce Nastavení klepněte na Další > Mobilní sítě.
- 2. Přesuňte přepínač Datový roaming doprava 🥌 .

#### POZNÁMKA:

 Mějte na paměti, že přístup k datovým službám, a zejména pak při roamingu, může vyžadovat značné doplňkové poplatky. Informace o poplatcích za datový roaming vám sdělí poskytovatel datových služeb.

## VYPNUTÍ DATOVÝCH SLUŽEB

Na obrazovce Nastavení klepněte na položku Využívání dat a posuňte přepínač Mobilní data doleva 🔍.

# OCHRANA ZAŘÍZENÍ

## OCHRANA ZAŘÍZENÍ POMOCÍ ZÁMKU DISPLEJE

Abyste data ve svém zařízení Cat S31 lépe ochránili, můžete použít funkci zámku displeje.

Na obrazovce Nastavení klepněte na Zámek displeje nebo na Zabezpečení > Zámek displeje.

- 1. Vyberte jednu z metod odemčení uzamčeného displeje vašeho zařízení:
- Přejetí: Displej budete odemykat přejetím symbolu zámku.
- Vzor: Displej budete odemykat nakreslením správného odemykacího vzoru na displeji.
- PIN: Displej budete odemykat zadáním kódu PIN.
- Heslo: Displej budete odemykat zadáním hesla.
- 2. Dokončete výběr typu zámku displeje podle pokynů na obrazovce.

# SPRÁVA APLIKACÍ

### ZOBRAZENÍ NAINSTALOVANÉ APLIKACE

- 1. Na obrazovce Nastavení klepněte na možnost Aplikace.
- 2. V seznamu aplikací můžete použít některý z následujících postupů:
- Pro konfiguraci nastavení aplikací klepněte na 🍄.
- Systémové aplikace zobrazíte klepnutím na > Zobrazit systém.
- Klepnutím na > Obnovit předvolby aplikací > Obnovit aplikace obnovíte výchozí nastavení předvoleb aplikací.
- Klepnutím na aplikaci zobrazíte její podrobné údaje.

#### **ODEBRÁNÍ NAINSTALOVANÉ APLIKACE**

- 1. Na obrazovce Nastavení klepněte na možnost Aplikace.
- 2. Klepněte na aplikaci a poté na možnost Odinstalovat > OK, abyste aplikaci odebrali ze zařízení.

#### POZNÁMKA:

Předinstalované aplikace nelze odstranit.

# RESETOVÁNÍ ZAŘÍZENÍ

# ZÁLOHOVÁNÍ OSOBNÍHO NASTAVENÍ

Vaše osobní nastavení lze zálohovat na servery Google pomocí účtu Google. Pokud si pořídíte nové zařízení, zálohované nastavení se přenese na nové zařízení při prvním přihlášení k účtu Google.

- 1. Na obrazovce Nastavení klepněte na položku Zálohování a obnovení.
- 2. Klepněte na možnost Zálohovat moje data. Poté posuňte přepínač Zálohovat moje data doprava 🤜 .

## OBNOVENÍ TOVÁRNÍHO NASTAVENÍ

Pokud obnovíte tovární nastavení, vaše zařízení se resetuje do nastavení, které bylo nakonfigurováno při výrobě. Z vnitřního úložiště zařízení budou odstraněna všechna vaše osobní data včetně informací o účtu, nastavení systému a aplikací a stažených aplikací. Resetování zařízení nevymaže žádné stažené aktualizace softwaru systému ani soubory na kartě microSD, jako je hudba a fotografie.

- 1. Na obrazovce Nastavení klepněte na možnost Zálohování a obnovení > Obnovení nastavení z výroby.
- 2. Při vyzvání klepněte na možnost Obnovit telefon a klepněte na možnost Vymazat vše. Vaše zařízení se obnoví do továrního nastavení a poté se restartuje.

# HARDWAROVÝ RESET

Toto zařízení má vnitřní baterii a proto nelze provést hardwarový reset vyjmutím baterie. Pokud chcete restartovat hardware, použijte následující postup. Vezměte prosím na vědomí, že hardware může být třeba resetovat, pokud se vaše zařízení nenabíjí, když je zapojeno do zásuvky ve zdi.

Stiskněte a podržte tlačítko pro zvýšení hlasitosti a vypínač, dokud se zařízení nevypne. Po resetování se zařízení automaticky znovu spustí.

# ZOBRAZENÍ ŠTÍTKU E-LABEL

Chcete-li zobrazit informace o předpisech týkajících se tohoto zařízení, použijte následující postup:

- 1. Na výchozí obrazovce klepněte na 🚥 > Nastavení 🔯.
- 2. Na obrazovce Nastavení klepněte na možnost O telefonu > Informace o souladu s předpisy.

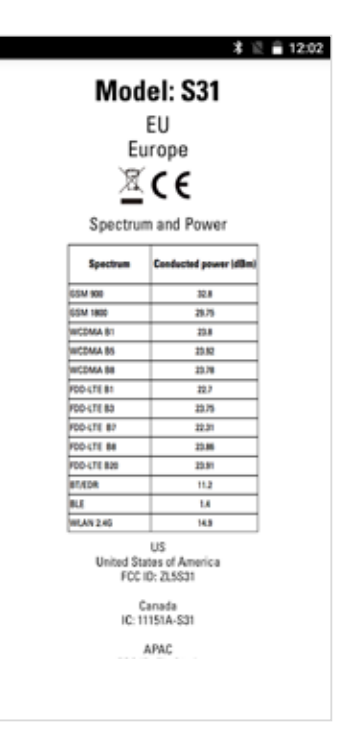

# DODATEK

# VAROVÁNÍ A BEZPEČNOSTNÍ OPATŘENÍ

Tato část obsahuje důležité informace týkající se pokynů k provozování tohoto zařízení. Obsahuje také informace o bezpečném používání zařízení. Než začnete zařízení používat, tyto informace si pozorně přečtěte.

### VODOTĚSNÉ POUZDRO

Aby bylo zařízení vodotěsné, musí být kryty konektoru USB a zdířky na sluchátka bezpečně uzavřeny.

## ELEKTRONICKÉ ZAŘÍZENÍ

Pokud jste v situaci, kde je používání zařízení zakázáno, vypněte ho. Nepoužívejte zařízení, pokud by mohlo způsobit poškození nebo rušení jiných elektronických zařízení.

## ZDRAVOTNICKÁ ZAŘÍZENÍ

Dodržujte pravidla a předpisy stanovené nemocnicemi a zdravotnickými zařízeními. Nepoužívejte toto zařízení, pokud je to zakázáno.

Výrobci kardiostimulátorů doporučují, aby mezi zařízením a kardiostimulátorem byla dodržována minimální vzdálenost 15 cm a nedocházelo k potenciálnímu rušení kardiostimulátoru. Pokud používáte kardiostimulátor, používejte zařízení na opačné straně, než máte kardiostimulátor a nenoste ho v přední kapse.

### PROSTŘEDÍ S NEBEZPEČÍM VÝBUCHU

Vypínejte zařízení v prostředích s nebezpečím výbuchu a dodržujte všechny značky a pokyny. Prostředí s nebezpečím výbuchu jsou mimo jiná i ta místa, kde je doporučeno vypínat motor vozidla. Jiskření by mohlo v takovém prostředí způsobit výbuch nebo požár vedoucí ke zranění nebo dokonce úmrtí. Nezapínejte zařízení na místech, kde se pracuje s palivem, například u čerpacích stanic. Dodržujte omezení používání rádiových zařízení ve skladech a distribučních závodech paliva a v chemických závodech. Dodržujte také omezení v oblastech, kde probíhají trhací práce. Než začnete zařízení používat, podívejte se, zda se nenacházíte v prostředí s nebezpečím výbuchu. Takové oblasti jsou často (nikoli však vždy) zřetelně označeny. Patří k nim například paluby lodí, chemické sklady i produktovody a oblasti, kde se ve vzduchu vyskytují chemikálie nebo částice jako je zrní, prach nebo kovový prášek. Bezpečnost používání zařízení ve vozidlech na plynový pohon (LPG, například propan nebo butan) a v jejich okolí si ověřte u výrobce vozidla.

### **BEZPEČNOST NA CESTÁCH**

- Při používání tohoto zařízení dodržujte místní zákony a předpisy. Pokud potřebujete zařízení použít při řízení vozidla, dodržujte tyto pokyny:
- Soustřeďte se na řízení. Vaší zodpovědností je na prvním místě řídit bezpečně.
- Při řízení nemluvte do zařízení. Používejte zařízení hands-free.
- Když potřebujete telefonovat, nejprve vozidlo zaparkujte na okraji silnice a teprve poté zařízení použijte.
- Radiofrekvenční signály mohou ovlivnit elektronické systémy motorových vozidel. Další informace zjistíte u výrobce vozidla.
- V motorovém vozidle neumisťujte zařízení nad airbagy ani do prostoru, kam se airbagy aktivují.
- Pokud by se airbag aktivoval, silný náraz zařízením by mohl posádce způsobit vážné poranění.
- Pokud cestujete letadlem, přepněte zařízení do režimu V letadle. Používání bezdrátových zařízení v letadlech může ohrozit provoz letadla a rušit bezdrátové telefonní sítě. Může být také považováno za protiprávní.

#### PROVOZNÍ PROSTŘEDÍ

- Zařízení nepoužívejte ani nenabíjejte v prašném, vlhkém ani znečištěném prostředí ani v prostředích s magnetickými poli. Může dojít k selhání obvodů.
- Zařízení splňuje radiofrekvenční specifikace, když je umístěno u ucha nebo ve vzdálenosti 1,0 cm od těla. Zajistěte, aby příslušenství, například pouzdra na zařízení, neobsahovalo kovové součásti. Pro splnění výše zmíněných požadavků udržujte zařízení 1,0 cm od těla.
- V době bouřky nepoužívejte zařízení, když je připojeno k nabíječce. Zabráníte tak nebezpečí způsobenému blesky.
- Když telefonujete, nedotýkejte se antény. Dotknutím se antény ovlivníte kvalitu hovoru a zvýšíte spotřebu energie. V důsledku toho se zkrátí doba hovoru i doba výdrže v pohotovostním režimu.
- Při používání zařízení dodržujte místní zákony a předpisy a respektujte soukromí a práva ostatních.
- Při nabíjení by okolní teplota měla být v rozpětí 25 až + 55 °C. Během používání zařízení napájeného z baterie udržujte teplotu okolí mezi 10 a 45 °C.

#### OCHRANA SLUCHU PŘED POŠKOZENÍM

Vysoká hlasitost při používání náhlavní soupravy může poškodit sluch. Chcete-li riziko poškození sluchu snížit, snižte hlasitost náhlavní soupravy na bezpečnou a pohodlnou úroveň.

### **BEZPEČNOST DĚTÍ**

Dodržujte všechna opatření týkající se bezpečnosti dětí. Ponechání dětí hrát si se zařízením nebo jeho příslušenstvím, které mohou obsahovat malé odstranitelné součásti, může být nebezpečné, protože hrozí riziko udušení. Zajistěte, aby malé děti neměly přístup k zařízení ani příslušenství.

### PŘÍSLUŠENSTVÍ

Používejte pouze baterie, nabíječky a příslušenství schválené výrobcem zařízení pro používání s tímto modelem. Použití jakéhokoli jiného typu nabíječky nebo příslušenství může ukončit platnost záruky na zařízení, porušovat místní předpisy a zákony a může být nebezpečné. Informace o dostupnosti schválených baterií, nabíječek a příslušenství ve vaší oblasti zjistíte u prodejce zařízení.

### **BATERIE A NABÍJEČKA**

- Když nabíječku nepoužíváte, odpojte ji z elektrické zásuvky i od zařízení.
- Baterii lze nabíjet a vybíjet řádově ve stovkách cyklů, nakonec se ale opotřebuje.
- Používejte zdroj střídavého napájení specifikovaný v technických údajích nabíječky. Nevhodné napětí může způsobit požár nebo selhání nabíječky.
- Pokud z baterie uniká elektrolyt, zabraňte jeho kontaktu s kůží a očima. Pokud se elektrolyt dostane do kontaktu s kůží nebo s očima, neprodleně oči vypláchněte čistou vodou a konzultujte situaci s lékařem.
- Pokud je baterie deformovaná, změní barvu nebo se během nabíjení neobvykle zahřívá, okamžitě přestaňte zařízení používat. V opačném případě může dojít k úniku elektrolytu, přehřátí baterie, výbuchu nebo požáru.
- Pokud je poškozen napájecí kabel USB (například jsou obnaženy vodiče nebo je kabel zlomený) nebo pokud se uvolní zástrčka, okamžitě přestaňte kabel používat. V opačném případě by mohlo dojít k úrazu elektrickým proudem, ke zkratu nabíječky nebo k požáru.
- Zařízení nelikvidujte v ohni, protože by mohlo vybuchnout. Poškozené baterie mohou také vybuchnout.
- Zařízení neupravujte, nepokoušejte se do něj vložit cizí předměty, neponořujte ho ani nevystavujte působení vody nebo jiných tekutin, nevystavujte ho ohni, výbuchům ani jiným rizikům.

- Chraňte zařízení před pádem. Pokud zařízení spadne, zvláště na tvrdou podložku, a máte podezření na jeho poškození, odneste ho na kontrolu do kvalifikovaného servisního střediska. Nesprávné používání může způsobit požár, výbuch nebo jiná rizika.
- Použitá zařízení neprodleně likvidujte v souladu s místními předpisy.
- Zařízení lze připojovat pouze k výrobkům s logem USB-IF nebo výrobkům, které absolvovaly program shody USB-IF.
- Při nabíjení se ujistěte, že nabíječka je zapojena do síťové zásuvky, která je v těsné blízkosti zařízení. Nabíječka musí být snadno přístupná.
- Napájecí kabel USB je považován za samostatné zařízení oddělené od nabíjecího adaptéru.
- Jmenovitý výstup nabíječky: 5 V=, 1,5 A.

### POZOR – V PŘÍPADĚ VÝMĚNY BATERIE ZA NESPRÁVNÝ TYP BATERIE HROZÍ NEBEZPEČÍ VÝBUCHU. POUŽITÉ BATERIE LIKVIDUJTE PODLE POKYNŮ.

#### ČIŠTĚNÍ A ÚDRŽBA

- Nabíječka není voděodolná. Udržujte ji v suchu. Chraňte nabíječku před vodou a parou. Nedotýkejte se nabíječky mokrýma rukama, V opačném případě by mohlo dojít ke zkratu, selhání zařízení či k úrazu elektrickým proudem.
- Zařízení a nabíječku neumisťujte na místa, kde by mohly být poškozeny nárazem. V opačném případě může dojít k úniku elektrolytu, selhání zařízení, přehřátí baterie, výbuchu nebo požáru.
- Nepřibližujte k zařízení magnetická paměťová média, jako jsou magnetické karty či diskety.
- Záření vycházející ze zařízení z nich může vymazat uložené informace.
- Neponechávejte zařízení ani nabíječku v místech s extrémně vysokými nebo nízkými teplotami. V opačném případě nemusí zařízení pracovat správně a může dojít k požáru nebo výbuchu. Při teplotách nižších než 0 ℃ je ovlivněn výkon baterie.
- Neumisťujte do blízkosti sluchátka ostré kovové předměty, například špendlíky. Sluchátko může tyto objekty přitáhnout a ublížit vám.
- Před čištěním nebo údržbou zařízení ho vypněte a odpojte od nabíječky.
- K čištění zařízení a nabíječky nepoužívejte chemická rozpouštědla, prášky ani jiné chemické látky (například alkohol a benzen). V opačném případě by mohlo dojít k poškození zařízení nebo k požáru. Zařízení lze čistit měkkým antistatickým hadříkem.
- Zařízení ani příslušenství nerozebírejte. V opačném případě přestane platit záruka na zařízení a příslušenství a výrobce nebude povinen platit škody.
- Pokud je část displeje rozbita po kontaktu s tvrdými předměty, nedotýkejte se displeje ani se nesnažte poškozenou část odstranit. V takovém případě ihned přestaňte zařízení používat a obratte se na autorizované servisní středisko.

#### **KOMPATIBILITA S NASLOUCHÁTKY**

#### PŘEDPISY PRO BEZDRÁTOVÁ ZAŘÍZENÍ

Toto zařízení bylo vyzkoušeno a ohodnoceno z hlediska používání s naslouchátky a s jejich bezdrátovými technologiemi. V tomto zařízení však mohou být použity nové bezdrátové technologie, které zatím nebyly vyzkoušeny z hlediska používání s naslouchátky. Je důležité důkladně vyzkoušet různé funkce zařízení (na různých místech) s naslouchátky nebo kochleárními implantáty a zjistit, zda slyšíte rušení. Informace o kompatibilitě s naslouchátky vám podá poskytovatel služeb nebo výrobce tohoto zařízení. Pokud máte dotazy k možnosti vrácení nebo výměny vám sdělí poskytovatel služeb nebo prodejce telefonu.

- Americká federální komise pro komunikace (FCC) stanovuje požadavky na kompatibilitu digitálních bezdrátových mobilních zařízení s naslouchátky a ostatními zařízeními pro podporu sluchu.
- V oboru bezdrátové telefonie byl pro uživatele naslouchátek vytvořen systém hodnocení bezdrátových mobilních zařízení, který testuje jejich kompatibilitu s naslouchátky.
- Hodnocení nejsou zaručena. Výsledky se mohou lišit podle konkrétního naslouchátka a míry poškození sluchu uživatele. Pokud se zdá, že je naslouchátko uživatele náchylné k rušení, nemusí být používání hodnoceného telefonu úspěšné. Testování mobilního zařízení s naslouchátkem je nejlepší způsob, jak vyhodnotit, zda vyhovuje osobním potřebám uživatele.
- Komise FCC přijala pravidla HAC pro digitální bezdrátové telefony. Tato pravidla vyžadují testování a hodnocení určitých zařízení podle norem pro kompatibilitu naslouchátek C63.19-201 institutu American National Standard Institute (ANSI). Norma ANSI pro kompatibilitu naslouchátek obsahuje dva typy hodnocení.
- Hodnocení M: Telefony s hodnocením M3 nebo M4 splňují požadavky komise FCC a pravděpodobně méně ruší naslouchátka než mobilní zařízení, které takto označeny nejsou. M4 je z těchto dvou hodnocení lepší/vyšší.
- Hodnocení T: Telefony s hodnocením T3 nebo T4 splňují požadavky komise FCC a pravděpodobně budou lépe fungovat s cívkou naslouchátka ("T Switch" / "Telephone Switch") než nehodnocené telefony. T4 je z těchto dvou hodnocení lepší/vyšší. (Ne všechna naslouchátka používají cívku.) Vyzkoušené hodnoty M a T pro tento přístroj (identifikátor FCC: ZL5S31), M3 a T4.

# TÍSŇOVÉ VOLÁNÍ

Toto zařízení lze v oblasti pokrytí signálem využít k tísňovému volání. Spojení však nelze za všech podmínek zaručit. Při důležité komunikaci se nespoléhejte výhradně na toto zařízení.

## PROHLÁŠENÍ FCC

- Toto zařízení odpovídá části 15 předpisů FCC. Provoz podléhá následujícím dvěma podmínkám: (1) Toto zařízení nesmí způsobovat nežádoucí rušení signálu
  a (2) toto zařízení musí akceptovat jakékoli vnější rušení včetně rušení, které by mohlo způsobit nežádoucí činnost.
- Antény používané tímto vysílačem nesmějí být na stejném místě ani nesmějí být provozovány ve spojení s jinými anténami nebo vysílači.

#### POZNÁMKA:

- Výběr kódu země je určen pouze pro modely pro jiné země než USA a není k dispozici pro všechny modely určené pro USA. Podle předpisů komise FCC musí být všechny výrobky s technologií Wi-Fi prodávané v USA pevně nastaveny pouze na americké provozní kanály.
- Toto zařízení byl vyzkoušeno a splňuje limity pro digitální zařízení třídy B podle části 15 pravidel FCC. Účelem těchto limitů je poskytovat rozumnou ochranu před škodlivým rušením při instalaci v obytných oblastech. Toto zařízení generuje, používá a může vyzařovat radiofrekvenční energii a pokud není nainstalováno a používáno v souladu s pokyny, může způsobovat škodlivé rušení rádiové komunikace. Neexistuje nicméně žádná záruka, že k rušení během instalace nedojde. Pokud toto zařízení způsobuje škodlivé rušení rozhlasového nebo televizního příjmu, což lze zjistit vypnutím a zapnutím zařízení, doporučuje se pokusit rušení odstranit jedním nebo více z následujících opatření:
- změna orientace nebo umístění přijímací antény,
- zvětšení vzdálenosti mezi zařízením a přijímačem,
- připojení zařízení do zásuvky v jiném okruhu, než ke kterému je připojen přijímač,
- pomoc prodejce nebo zkušeného radiotelevizního technika.
- Změny ani úpravy, které nejsou výslovně povoleny subjektem zodpovědným za dodržování předpisů, mohou vést ke zrušení vašeho oprávnění k provozování zařízení.

# PROHLÁŠENÍ ÚŘADU INDUSTRY CANADA

Toto zařízení odpovídá standardům licenčních výjimek RSS úřadu Industry Canada. Provoz podléhá následujícím dvěma podmínkám:

- 1. zařízení nesmí způsobovat rušení a
- 2. zařízení musí akceptovat jakékoli vnější rušení včetně rušení, které by mohlo způsobit nežádoucí činnost zařízení.

Le présent appareil est conforme aux CNR d'Industrie Canada applicables aux appareils radio exempts de licence. L'exploitation est autorisée aux deux conditions suivantes:

- 1. l'appareil ne doit pas produire de brouillage, et
- 2. l'utilisateur de l'appareil doit accepter tout brouillage radioélectrique subi, même si le brouillage est susceptible d'en compromettre le fonctionnement.
- Toto digitální zařízení třídy B je v souladu s kanadskou normou ICES-003; CAN ICES-3(B)/NMB-3(B).
- Zařízení může automaticky přerušit přenos v případě absence informací k přenosu nebo poruchy. Upozorňujeme, že cílem není zakázat přenos řídicích nebo signalizačních informací nebo používání opakovaných kódů vyžadovaných technologií.

## PROHLÁŠENÍ O VYSTAVENÍ ZÁŘENÍ:

Tento výrobek je v souladu s kanadskými limity vystavení radiofrekvenčnímu záření z přenosných zařízení stanovenými pro nekontrolovaná prostředí a je bezpečný pro provoz pro účely popsané v této příručce. Dalšího snížení vystavení radiofrekvenčnímu záření lze dosáhnout udržováním výrobku co nejdále od těla uživatele nebo nastavením zařízení na nižší výstupní výkon (pokud je taková funkce k dispozici).

Toto zařízení bylo testováno při nošení na těle a splňuje požadavky IC na vystavení radiofrekvenční energii při používání s příslušenstvím, které neobsahuje kovy, a umístění sluchátka minimálně 1 cm od těla. Používání jiného příslušenství nemusí zaručovat shodu s požadavky IC na vystavení radiofrekvenční energii.

### DÉCLARATION D'EXPOSITION AUX RADIATIONS:

- Le produit est conforme aux limites d'exposition pour les appareils portables RF pour les Etats- Unis et le Canada établies pour un environnement non contrôlé.
- Le produit est sûr pour un fonctionnement tel que décrit dans ce manuel. La réduction aux expositions RF peut être augmentée si l'appareil peut être conservé aussi loin que possible du corps de l'utilisateur ou que le dispositif est réglé sur la puissance de sortie la plus faible si une telle fonction est disponible.
- Cet équipement est conforme aux limites d'exposition aux rayonnements IC établies pour un environnement non contrôlé.
- Cet équipement doit être installé et utilisé avec un minimum de 1.0 cm de distance entre la source de rayonnement et votre corps.
- Toto zařízení a jeho antény nesmějí být na stejném místě ani nesmějí být provozovány ve spojení s jinými anténami nebo vysílači (s výjimkou vyzkoušeného integrovaného rádia). Funkce výběru kódu země je pro výrobky uváděné na trh v USA a Kanadě vypnuta.
- Cet appareil et son antenne ne doivent pas être situés ou fonctionner en conjonction avec une autre antenne ou un autre émetteur, exception faites des radios intégrées qui ont été testées. La fonction de sélection de l'indicatif du pays est désactivée pour les produits commercialisés aux États-Unis et au Canada.

# INFORMACE O VYSTAVENÍ RADIOFREKVENČNÍMU ZÁŘENÍ (SAR)

- Vaše zařízení Cat S31 splňuje vládní požadavky na vystavení rádiovým vlnám.
- Toto zařízení je konstruováno a vyráběno tak, aby nepřekračovalo limity vyzařování pro vystavení radiofrekvenční energii stanovené komisí FCC vlády USA.

- Vaše zařízení bylo testováno při nošení na těle a splňuje požadavky komise FCC na vystavení radiofrekvenční energii při používání s příslušenstvím, které neobsahuje kovy, a umístění sluchátka minimálně 1 cm od těla. Používání jiného příslušenství nemusí zaručovat shodu s požadavky komise FCC na vystavení radiofrekvenční energii.
- Limit SAR stanovený komisí FCC je 1,6 W/kg.

Nejvyšší hlášené hodnoty SAR podle předpisů FCC pro tento telefon jsou uvedeny zde:

US SKU (FCC ID: ZL5S31): SAR u hlavy: 1,14 W/kg, SAR u těla: 1,19 W/kg, SAR bezdrátového routeru: 1,19 W/kg

APAC SKU (FCC ID: ZL5S31A): SAR u hlavy: 1,04 W/kg, SAR u těla: 1,19 W/kg, SAR bezdrátového routeru: 1,19 W/kg

Pro snížení míry vystavení záření podnikněte následující kroky:

- používejte mobilní telefon v dobrých příjmových podmínkách,
- používejte soupravu hands-free,
- těhotné ženy by měly držet mobilní telefon daleko od břicha,
- používejte mobilní telefon daleko od genitálií.

# **OCHRANA PŘED ZTRÁTOU SLUCHU**

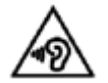

Chcete-li zabránit možnému poškození sluchu, neposlouchejte hlasitý zvuk po delší dobu.

# SHODA S PRAVIDLY CE (SAR)

Toto zařízení splňuje požadavky EU (1999/519/ES) na omezení vystavení veřejnosti elektromagnetickým polím prostředky na ochranu zdraví.

Tyto limity jsou součástí rozsáhlých doporučení na ochranu veřejnosti. Tato doporučení byla připravena a zkontrolována nezávislými vědeckými organizacemi na základě pravidelného a důkladného ověřování vědeckých studií. Měrná jednotka pro limit doporučený pro mobilní zařízení Evropskou radou a označovaný jako "specifická míra absorpce" (Specific Absorption Rate, SAR) a limit SAR je 2,0 W/kg v průměru na 10 gramů tkáně. Splňuje požadavky mezinárodní komise pro ochranu před neionizujícím zářením (ICNIRP).

Toto zařízení bylo testováno při nošení na těle a splňuje požadavky komise ICNIRP a evropské normy EN 62209-2 na vystavení radiofrekvenční energii při používání s určeným příslušenstvím. Používání jiného příslušenství obsahujícího kovy nemusí zaručovat shodu s požadavky komise ICNIRP na vystavení radiofrekvenční energii.

Hodnota SAR se měří na zařízení ve vzdálenosti 5 mm od těla, při vysílání na nejvyšší certifikovaný výstupní výkon ve všech frekvenčních pásmech zařízení.

Nejvyšší hlášené hodnoty SAR podle předpisů CE pro tento telefon jsou uvedeny zde: EU SKU SAR u hlavy: 0,657 W/kg, SAR u těla: 1,370 W/kg APAC SKU SAR u hlavy: 0,670 W/kg, SAR u těla: 1,480 W/kg

Pro snížení vystavení radiofrekvenční energii používejte hands-free zařízení nebo jiné podobné způsoby, jak zařízení udržet dále od hlavy a těla. Abyste snížili míru vystavení záření na testované hodnoty, udržujte zařízení od těla ve vzdálenosti alespoň 5 mm. Používejte pouze držáky na opasek, pouzdra a jiné podobné příslušenství nošené na těle, které neobsahují kovové součásti. Pouzdra s kovovými součástmi mohou změnit radiofrekvenční výkon zařízení výkon zařízení vytavení zdůsobem, který nebyl testován ani certifikován. Použití takového příslušenství je proto vhodné se vyvarovat.

# **INFORMACE K LIKVIDACI A RECYKLACI**

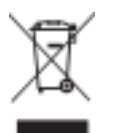

Tento symbol na zařízení (a na všech bateriích) znamená, že je nelze likvidovat s běžným domovním odpadem. Zařízení ani baterie nelikvidujte jako netříděný domovní odpad. Zařízení (a baterie) předejte po skončení životnosti k recyklaci nebo řádné likvidaci na certifikované sběrné místo.

Podrobnější informace o recyklaci zařízení a baterií si vyžádejte od městského úřadu, služby pro likvidaci odpadu nebo obchodu, kde jste zařízení zakoupili.

Likvidace zařízení podléhá směrnici Evropské unie OEEZ. Důvodem pro oddělování elektronického odpadu a baterií od jiného odpadu je minimalizace potenciálních dopadů na životní prostředí a zdraví lidí, protože v něm mohou být přítomny škodlivé látky.

## SNÍŽENÍ MNOŽSTVÍ NEBEZPEČNÝCH LÁTEK

Toto zařízení je v souladu s předpisem EU pro registraci, hodnocení, autorizaci a omezení chemických látek REACH (směrnice Evropského parlamentu a rady 1907/2006/ES) a směrnicí EU o omezení nebezpečných látek (RoHS) (směrnice Evropského parlamentu a rady 2011/65/EU). Další informace o shodě zařízení se směrnicí REACH najdete na webu www.catphones.com/certification. Doporučujeme, abyste tuto stránku pravidelně navštěvovali a přečetli si aktuální informace.

#### SHODA S PŘEDPISY EU

Výrobce tímto prohlašuje, že toto zařízení je ve shodě se základními požadavky a dalšími příslušnými ustanoveními směrnice 2014/53/EU. Prohlášení o shodě naleznete na adrese:

#### www.catphones.com/support/S31-smartphone.

#### POZNÁMKA:

 Dodržujte místní předpisy platné v místě, kde budete zařízení používat. Používání tohoto zařízení může být v některých nebo všech členských státech Evropské unie (EU) omezeno.

#### POZNÁMKA:

Toto zařízení lze používat ve všech členských státech Evropské unie (EU).

#### **EU: SPEKTRUM A VÝKON**

| SPEKTRUM    | VÝSTUPNÍ VÝKON (dBm) |
|-------------|----------------------|
| GSM 900     | 32.8                 |
| GSM 1800    | 29.75                |
| WCDMA B1    | 23.8                 |
| WCDMA B5    | 23.92                |
| WCDMA B8    | 23.78                |
| FDD-LTE B1  | 22.72                |
| FDD-LTE B3  | 23.75                |
| FDD-LTE B5  | 23.69                |
| FDD-LTE B7  | 22.31                |
| FDD-LTE B8  | 23.86                |
| FDD-LTE B20 | 23.91                |
| BT/EDR      | 11.2                 |
| BLE         | 1.4                  |
| WLAN 2,4G   | 14.9                 |

#### **APAC: SPEKTRUM A VÝKON**

| SPEKTRUM    | VÝSTUPNÍ VÝKON (dBm) |
|-------------|----------------------|
| GSM 900     | 32.78                |
| GSM 1800    | 29.94                |
| WCDMA B1    | 23.83                |
| WCDMA B8    | 23.58                |
| FDD-LTE B1  | 22.79                |
| FDD-LTE B3  | 23.96                |
| FDD-LTE B7  | 22.3                 |
| FDD-LTE B8  | 23.83                |
| FDD-LTE B28 | 23.49                |
| BT/EDR      | 11.2                 |
| BLE         | 1                    |
| WLAN 2,4G   | 15.7                 |

# TECHNICKÉ ÚDAJE S31

| POLOŽKA            | <b>TECHNICKÉ ÚDAJE</b>                                                                                                    |
|--------------------|----------------------------------------------------------------------------------------------------|
| Operační systém    | Android <sup>™</sup> 7.0 Nougat                                                                                                    |
| Procesor           | Qualcomm MSM8909, čtyřjádrový                                                                                                    |
| Paměť              | 16 GB ROM<br>2 GB RAM<br>(Rozšiřitelná pomocí karty microSD <sup>™</sup> )                                                                                                    |
| Mobilní síť        | Pásma 4G:      Verze EU:      1, 2, 3, 5, 7, 8, 20;      Verze APAC:      1, 2, 3, 4, 5, 7, 8, 28;      Verze US:      2, 3, 4, 5, 7, 12, 17      Pásma 3G:      Verze EU:      B1 (2100), 2 (1900), 5 (850), 8 (900)      Verze US/APAC:      B1 (2100), 2 (1900), 4 (AWS), 5 (850), 8 (900)      Pásma 2G:      GSM/GPRS/EDGE: čtyřpásmový, 850/900/1800/1900 |
| Displej            | 4,7palcový displej s vysokým rozlišením 720, technologie pro práci v rukavicích nebo s mokrými prsty*, veľmi jasný displej                                                                                                    |
| Fotoaparát         | 8 MP zadní fotoaparát, 2 MP přední fotoaparát<br>s bleskem LED a automatickým zaostřováním PDAF                                                                                                    |
| Snímač             | Proximity senzor, senzor okolního osvětlení, akcelerometr, umístění E-kompas                                                                                                    |
| Možnosti připojení | Zvukový konektor: 3,5 mm<br>Bluetooth®: 4.1<br>Wi-Fi®: 802.11 b/g/n (2,4GHz)<br>USB: microUSB 2.0, USB-OTG<br>Typ SIM: Nano, volitelná duální SIM<br>GPS: GLONASS, GPS, aGPS, Beidou (závislé na variantě)                                                                                                    |
| Baterie            | Výkonná 4000mAh baterie                                                                                                    |
| Ostatní            | Stupeň krytí: IP68<br>Zkouška odolnosti proti pádu: 1,8 m<br>Aplikace: AVG, Office Suite, File Commander, App Tool Box                                                                                                    |
| Rozměry            | 146 × 74 × 13 mm                                                                                                    |
| Hmotnost           | 200 g                                                                                                    |

\* Konstrukce a technické údaje se mohou bez upozornění změnit.

# PROHLÁŠENÍ O SHODĚ

#### VÝROBCE:

| Jméno:  | Bullitt Mobile Limited                                      |
|---------|-------------------------------------------------------------|
| Adresa: | One Valpy, Valpy Street, Reading, Berkshire, Anglie RG1 1AR |

## RÁDIOVÉ ZAŘÍZENÍ:

Model: Předmět prohlášení: Verze softwaru: Dodávané příslušenství a součásti: S31 Odolný chytrý telefon LTE\_D0201121.1\_S31; LTE\_S0201121.1\_S31 Adaptér, kabel USB, sluchátka

My, společnost Bullitt Group, prohlašujeme na vlastní odpovědnost, že výše uvedený výrobek vyhovuje příslušným předpisům Unie o harmonizaci:

## SMĚRNICE RE (2014/53/EU), SMĚRNICE ROHS (2011/65/EU)

Byly aplikovány následující harmonizované či jiné příslušné normy:

### 1. OCHRANA ZDRAVÍ A BEZPEČNOST (ČLÁNEK 3.1(A) SMĚRNICE RE)

- EN 62311:2008
- EN 50360:2001/A1:2012, EN 62209-1:2006
- EN 50566:2013/AC:2014, EN 62209-2:2010
- EN 60950-1:2006/A11:2009+A1:2010+A12:2011+A2:2013
- EN 50332-1:2013, EN 50332-2:2013

### 2. ELEKTROMAGNETICKÁ KOMPATIBILITA (ČLÁNEK 3.1 (B) SMĚRNICE RE)

- EN 301 489-1 V2.1.1, konečný návrh EN 301 489-3 V2.1.1
- EN 301 489-17 V3.1.1, Návrh EN 301 489-19 V2.1.0, Návrh EN 301 489-52 V1.1.0
- EN 55032:2015/AC:2016 Třída B, EN55024:2010/A1:2015
- EN 61000-3-2:2014 Třída A, EN 61000-3-3:2013

### 3. VYUŽITÍ RADIOFREKVENČNÍHO SPEKTRA (ČLÁNEK 3.2 SMĚRNICE RE)

- EN 301 511 V12.5.1
- EN 301 908-1 V11.1.1, EN 301 908-2 V11.1.1, EN 301 908-13 V11.1.1
- EN 300 328 V2.1.1
- EN 303 413 V1.1.1, Konečný návrh EN 303 345 V1.1.7

### 4. SMĚRNICE RoHS (2011/65/EU)

• EN 50581:2012

Tento oznámený subjekt (název: CETECOM GmbH, ID: 0680) provedl posouzení shody podle přílohy III směrnice RE a vydal certifikát o přezkoušení typu EU (ref. č.: M17-0320-01-TEC).

Podepsáno za a jménem: Bullitt Mobile Limited Místo: One Valpy, Valpy Street, Reading, Berkshire, Anglie RG1 1AR, Datum: 28. září 2017

Jméno: Wayne Huang, funkce: Ředitel ODM,

Podpis:

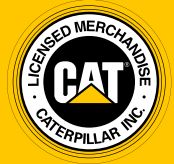

© 2017 Caterpillar. Všechna práva vyhrazena. CAT, CATERPILLAR, BUILT FOR IT, příslušná loga, "Caterpillar Yellow", obchodní úprava "Power Edge" a také korporátní a produktová identita použitá v tomto dokumentu jsou ochranné známky společnosti Caterpillar a nesmějí být použity bez povolení.

Společnost Bullitt Mobile Ltd. je držitelem licence společnosti Caterpillar Inc.